| F8926-GW LoRaWAN<br>Gateway User Manual | Document Version | Pages     |
|-----------------------------------------|------------------|-----------|
|                                         | V1.0.0           |           |
|                                         | Model: F8926-GW  | Total: 77 |

# F8926-GW LoRaWAN Gateway User Manual

| Model       | Category                 |
|-------------|--------------------------|
| F8926-GW-W  | LoRa+WCDMA+WIFI Router   |
| F8926-GW-FL | LoRa+LTE FDD+WIFI Router |
| F8926-GW-L  | LoRa+LTE+WIFI Router     |

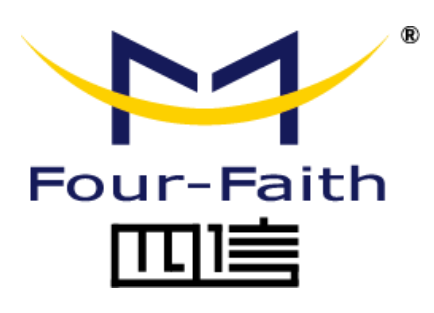

### **Four-Faith Corporation**

Add: 11th Floor, A-06 Area, No.370, Chengyi Street, Jimei, Xiamen, Fujian, China.
Tel: +86 592-5907276 Fax: +86 592-5912735
Web: en.four-faith.com

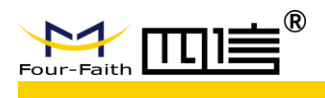

# **Files Revised Record**

| Date      | Version | Remark          | Author |
|-----------|---------|-----------------|--------|
| 2019.2.19 | V1.0.0  | Initial version | Jim    |
|           |         |                 |        |
|           |         |                 |        |

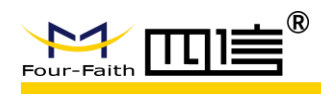

# **Copyright Notice**

All contents in the files are protected by copyright law, and all copyrights are reserved by Xiamen Four-Faith Communication Technology Co., Ltd. Without written permission, all commercial use of the files from Four-Faith are forbidden, such as copy, distribute, reproduce the files, etc., but non-commercial purpose, downloaded or printed by individual (all files shall be not revised, and the copyright and other proprietorship notice shall be reserved) are welcome.

## **Trademark Notice**

Four-Faith、四信、 <sup>Four-Faith</sup> 、 <sup>Four-Faith</sup> <sup>®</sup>、 <sup>\*</sup> are all registered trademarks of Xiamen Four-Faith Communication Technology Co., Ltd., illegal use of the name of Four-Faith, trademarks and other marks of Four-Faith is forbidden, unless written permission is authorized in advance.

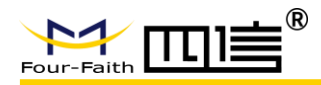

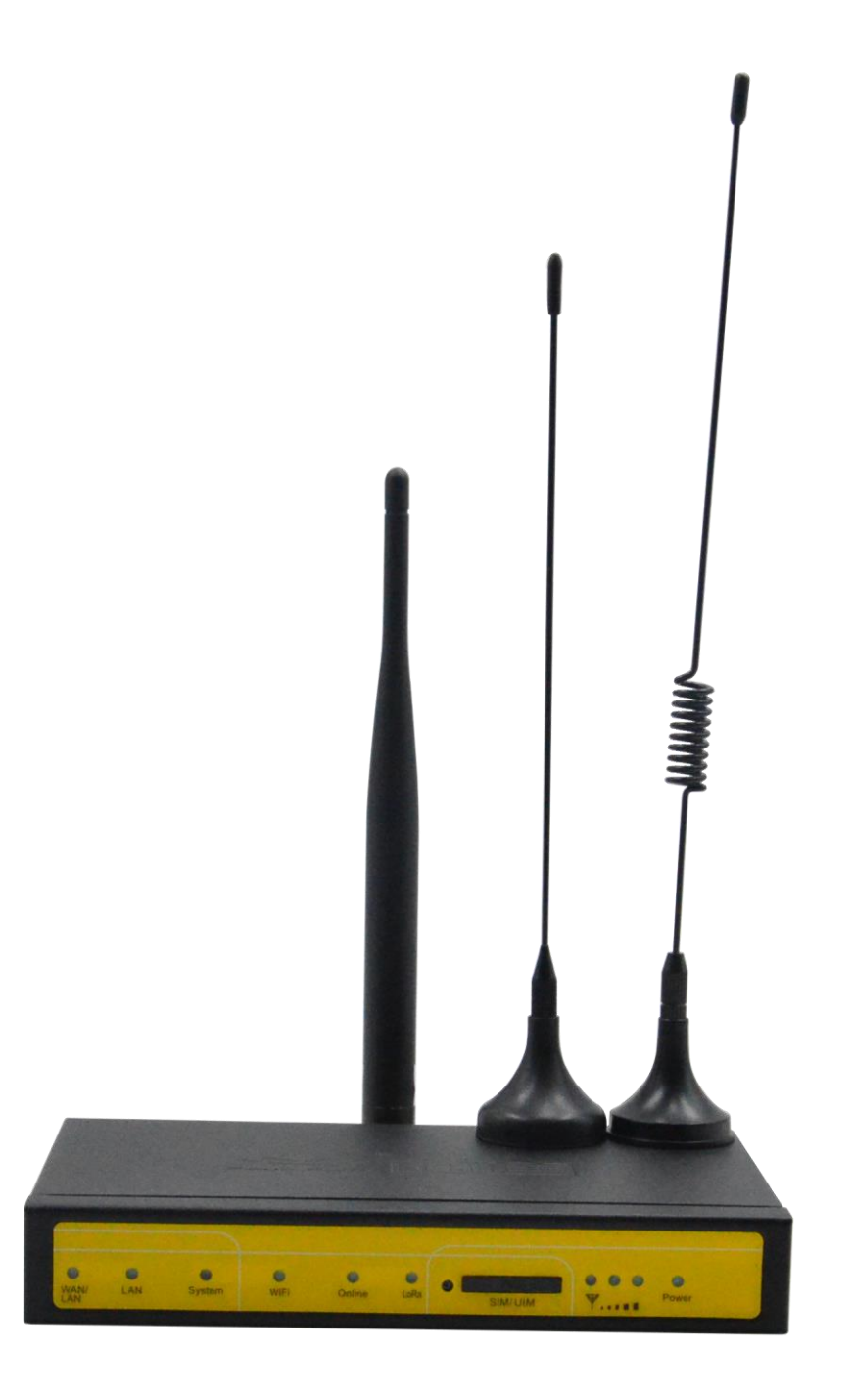

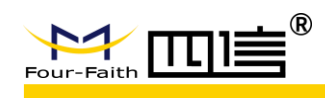

# Contents

| Chapter 1 Product Introduction                                                                                        | 7                                      |
|----------------------------------------------------------------------------------------------------|----------------------------------------|
| 1.1 Overview                                                                                                    | 7                                      |
| 1.2 Features & Benefits                                                                                               | 7                                      |
| 1.3 Hardware Block Diagram                                                                                            | 8                                      |
| 1.4 Specifications                                                                                                    | 9                                      |
| Chapter 2 Installation                                                                                                | 10                                     |
| 2.1 General Packing List                                                                                              | 10                                     |
| 2.2 Product Overview                                                                                                  | 11                                     |
| 2.3 Installation & Connection                                                                                         | 11                                     |
| 2.3.1 Product Installation                                                                                            | 11                                     |
| 2.3.2 Antenna Installation                                                                                            | 12                                     |
| 2.3.2 SIM/UIM Card Installation                                                                                       | 12                                     |
| 2.3.3 Network cable connection                                                                                        | 13                                     |
| 2.3.4 Console cable connection                                                                                        | 14                                     |
| 2.4 LED Indicators                                                                                                    | 14                                     |
| 2.5 Reset Button                                                                                                    | 15                                     |
| Chapter 3 Configuration                                                                                               | 16                                     |
| 3.1 Connect with the F8926-GW                                                                                         | 16                                     |
| 3.2 Access to configuration pages                                                                                     | 18                                     |
| 3.3 Web Configuration                                                                                                 | 19                                     |
| 3.3.1 Setup                                                                                                    | 19                                     |
| 3.3.1.1 Basic Setup                                                                                                   | 19                                     |
| 3.3.1.2 DDNS                                                                                                    | 23                                     |
| 3.3.1.3 MAC Address Clone                                                                                             | 24                                     |
| 3.3.1.4 Advanced Routing                                                                                              | 24                                     |
| 3.3.1.5 Networking                                                                                                    | 30                                     |
| 3.3.2 Wireless                                                                                                    | 32                                     |
| 3.3.2.1 Basic Settings                                                                                                | 32                                     |
| 3.3.2.2 Wireless Security                                                                                             | 33                                     |
| 3.3.3 Services                                                                                                    | 38                                     |
| 3.3.4 VPN                                                                                                    | 41                                     |
| 3.3.4.1 PPTP                                                                                                    | 41                                     |
| 3.3.4.2 L2TP                                                                                                    | 43                                     |
| 3.3.4.3 OPENVPN                                                                                                    | 45                                     |
|                                                                                                    |                                        |
| 3.3.4.4 IPSEC                                                                                                    | 48                                     |
| 3.3.4.4 IPSEC<br>3.3.4.5 GRE                                                                                          | 48                                     |
| 3.3.4.4 IPSEC<br>3.3.4.5 GRE<br>3.3.5 Security                                                                        | 43<br>48<br>50<br>52                   |
| 3.3.4.4 IPSEC                                                                                                    | 43<br>50<br>52<br>52                   |
| 3.3.4.4 IPSEC                                                                                                    | 48<br>50<br>52<br>52<br>54             |
| 3.3.4.4 IPSEC<br>3.3.4.5 GRE<br>3.3.5 Security<br>3.3.5.1 Firewall<br>3.3.6 Access Restrictions<br>3.3.6.1 WAN Access | 43<br>48<br>50<br>52<br>52<br>54<br>54 |
| 3.3.4.4 IPSEC                                                                                                    | 48<br>50<br>52<br>52<br>54<br>54<br>56 |

### F8926-GW User Manual

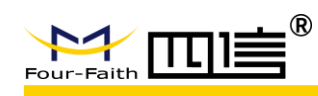

| 3.3.7 NAT                      | 8         |
|--------------------------------|-----------|
| 3.3.7.1 Port Forwarding5       | 8         |
| 3.3.7.2 Port Range Forwarding5 | 8         |
| 3.3.7.3 DMZ                    | 9         |
| 3.3.8 QoS                      | 9         |
| 3.3.8.1 Basic                  | 9         |
| 3.3.8.2 Classify               | 0         |
| 3.3.9 Application              | 0         |
| 3.3.9.1 Serial Applications    | 0         |
| 3.3.9.2 LoRaWAN Application    | 52        |
| 3.3.10 Admin                   | 3         |
| 3.3.10.1 Management            | 3         |
| 3.3.10.2 Keep Alive            | 6         |
| 3.3.10.3 Commands              | 6         |
| 3.3.10.4 Factory Defaults      | 7         |
| 3.3.10.5 Firmware Upgrade      | 7         |
| 3.3.10.6 Backup                | 7         |
| 3.3.11 Status                  | 9         |
| 3.3.11.1 Router                | <u>i9</u> |
| 3.3.11.2 WAN                   | 0         |
| 3.3.11.3 LAN7                  | 1         |
| 3.3.11.4 Wireless              | 2         |
| 3.3.11.5 BandWidth             | 4         |
| 3.3.11.6 System Info7          | 6         |

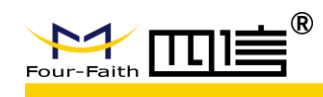

# **Chapter 1 Product Introduction**

# 1.1 Overview

**F8926-GW** is a wireless data transmission gateway based on standard LoRaWAN protocol, and it applicable to the terminal and NS which meets standard LoRaWan protocol. It can be connected to LoRaWAN terminals in various application nodes, collects useful information and sends the data to cloud server through wireless 3G/4G cellular network or wired ethernet port.

The product uses the high-performance industrial-grade 32-bits CPU and wireless module, with the embedded real-time operating system as the software support platform. It provides 1\*LAN/WAN, 1\*LAN, 1\*Console, 1\*WIFI, 1\*USIM, 3\*antenna interfaces and DC power supply. And it supports wireless configuration, management and online update.

# 1.2 Features & Benefits

### Industrial-grade Design

- High performance industrial-grade 32-bits CPU
- High performance industrial-grade wireless communication module
- High performance industrial-grade multi-channel LoRaWAN RF chip
- Support low power mode
- Metal housing, IP30 metal casting

### **Stability & Reliability**

- WDT design
- Complete anti-drop mechanism ensures device always online
- Ethernet interface with built-in 1.5KV electromagnetic isolation protection
- RS232/RS485 interface with built-in 1.5KV electromagnetic isolation protection
- SIM/UIM card interface with built-in 15KV ESD protection
- Built-in reverse phase protection, over voltage protection and lightning protection
- Antenna lightning protection

### Standard & Easy-To-Use

- Standard RS232 (or RS485/RS422), ethernet and WIFI interfaces
- Standard WAN/LAN port (support standard PPPOE protocol)
- Automatically enter into transmission status after power-on
- Powerful central management software

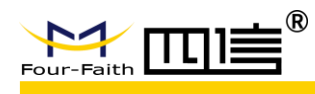

- Multiple working mode are available
- Convenient system configuration and maintenance interface

### **Powerful Functions**

- Support static IP, DHCP, L2TP, PPTP, PPPOE and 2.5G/3G/4G connection types
- Support cellular and wired-WAN dual link intelligent switching backup
- Support VPN client (PPTP, L2TP, OPENVPN, IPSEC and GRE) (only for the VPN version)
- Support VPN server (PPTP, L2TP, OPENVPN, IPSEC and GRE) (only for the VPN version)
- Support remote management, such as SYSLOG, SNMP, TELNET, SSHD and HTTPS
- Support local and remote online upgrade
- Support NTP, embedded RTC
- Support multiple DDNS
- Support MAC address clone
- WIFI support 802.11b/g/n protocol, and can set AP, AP Client, Relay, Relay bridge or WDS mode
- WIFI support WEP, WPA and WPA2 encryption types
- WIFI support RADIUS authentication and MAC address filter
- Support many online or offline trigger modes, include short message, phone call, serial message and network message methods
- Support APN/VPDN
- Support DHCP server and DHCP client
- Support TCP/IP, UDP, FTP and HTTP network protocols
- Support SPI firewall, VPN, access control and URL filter functions
- Support wireless data transmission by LoRa

# 1.3 Hardware Block Diagram

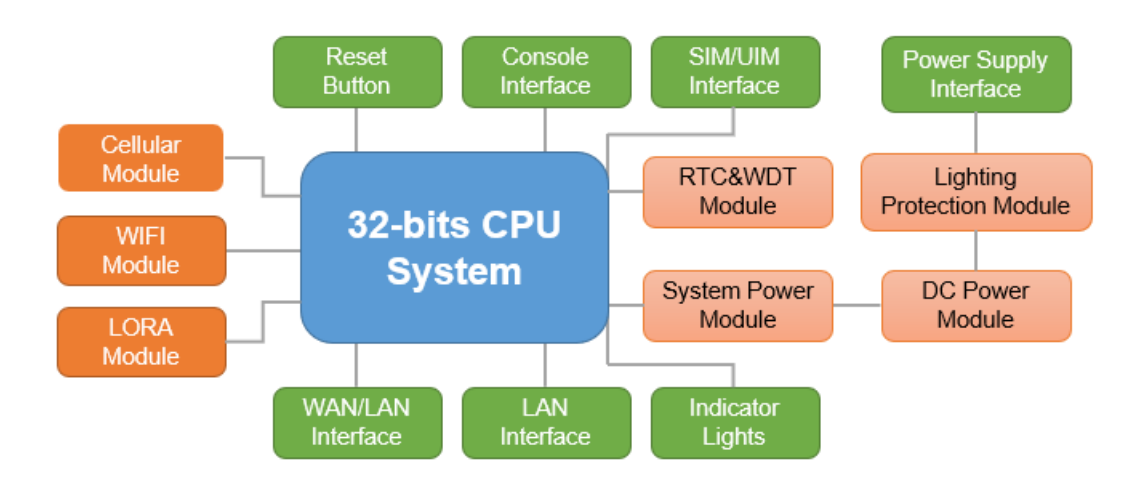

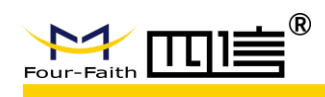

# **1.4 Specifications**

| CHARACTERISTICS              |                                                                           |  |  |
|------------------------------|---------------------------------------------------------------------------|--|--|
| Network Structure            | Simple Star Network Topology and support repeater mode                    |  |  |
| LoRaWAN Protocol             | Class A, Class B*, Class C                                                |  |  |
| Pond                         | EU433, CN470-510, CN779-787, EU863-870, US902-928,                        |  |  |
| Dallu                        | AU915-928, AS923, KR920-923                                               |  |  |
| Outdoor                      | 3.5km                                                                     |  |  |
| Output Power                 | 23±2dBm@LoRa                                                              |  |  |
| Sensitivity                  | -142dbm@LoRa; -72dBm@WIFI                                                 |  |  |
| Bandwidth                    | 125kHz \ 250kHz \ 500kHz                                                  |  |  |
| Upstream Channel             | 8                                                                         |  |  |
| Downstream Channel           | 1                                                                         |  |  |
| <b>Communication Rate</b>    | ADR                                                                       |  |  |
| Work Mode                    | Support full duplex or half-duplex                                        |  |  |
| Server Report Method         | Support 3G/4G or wired-ethernet                                           |  |  |
| Management                   | Management and upgrade by WIFI                                            |  |  |
| ANTENNA                      |                                                                           |  |  |
| Cellular                     | 1*Standard SMA female antenna interface, characteristic impedance:        |  |  |
|                              | 50Ω                                                                       |  |  |
| LoRa                         | 1*Standard SMA female antenna interface, characteristic impedance:<br>50Ω |  |  |
| WIFI                         | 1*Standard SMA male antenna interface, characteristic impedance: 500      |  |  |
|                              | 3002                                                                      |  |  |
| POWER SUPPEI                 |                                                                           |  |  |
| Standard                     | 12V/1.5A                                                                  |  |  |
| Range                        | DC 9~36V                                                                  |  |  |
| POWER CONSUMPTION            |                                                                           |  |  |
| Stand By                     | Average Current≤145mA@12V                                                 |  |  |
| Communication                | $TXD \leq 450 mA@12V$                                                     |  |  |
|                              | RXD ≤ 390mA@12V                                                           |  |  |
| PHYSICAL PROPERTIES          |                                                                           |  |  |
| Dimensions                   | 157.0x97.0x25.0 mm (excluding antennas and mountings)                     |  |  |
| Weight                       | 510g (excluding antennas, accessories and POE power)                      |  |  |
| Shell                        | IP30                                                                      |  |  |
| OTHERS                       |                                                                           |  |  |
| <b>Operating Temperature</b> | -35~+75°C                                                                 |  |  |
| Storage Temperature          | -40~+85°C                                                                 |  |  |
| Relative Humidity            | 95% (non-condensing)                                                      |  |  |
| Certifications               | CE*                                                                       |  |  |

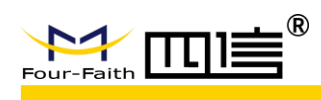

# **Chapter 2 Installation**

# 2.1 General Packing List

F8926-GW must be installed correctly and the installation must be conducted by a qualified engineer recognized by Four-Faith.

#### ➤ Warning:

1. Power off before installation

2. Don't remove the cover, power interface and antenna interface

Before you install the F8926-GW, please check the package contents and make sure it completely.

| ltem                            | Qty | Remark   |
|---------------------------------|-----|----------|
| F8926-GW                        | 1   |          |
| 3G/4G cellular SMA male antenna | 1   |          |
| WIFI SMA female antenna         | 1   |          |
| LoRa SMA male antenna           | 1   |          |
| Power adapter                   | 1   |          |
| Network cable                   | 1   |          |
| User manual CD                  | 1   |          |
| Console cable                   | 1   | Optional |
| QC passed card                  | 1   |          |
| Warranty card                   | 1   |          |

Form 2-1 F8926-GW packing list

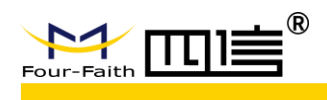

# 2.2 Product Overview

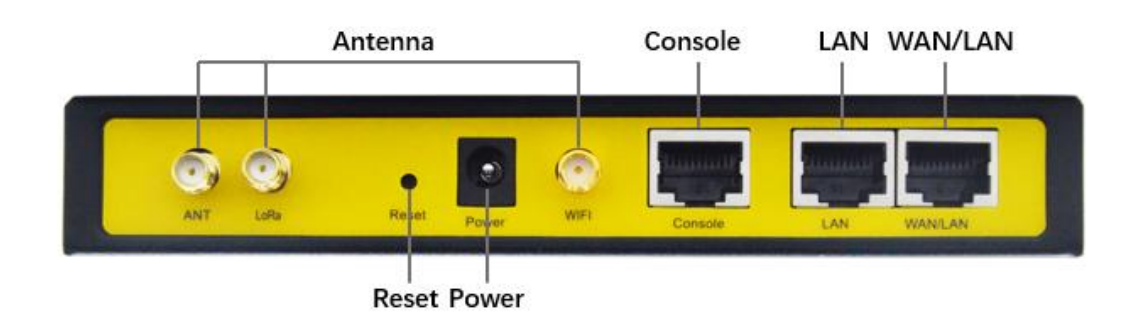

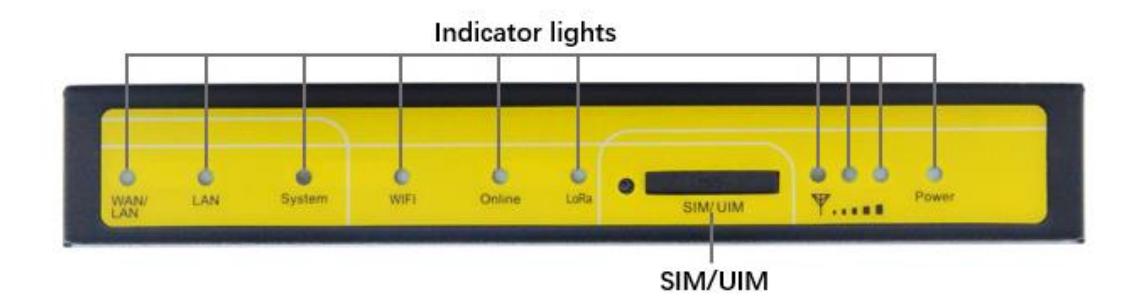

# 2.3 Installation & Connection

# 2.3.1 Product Installation

1. Drill 2 holes of ø35mm diameter, 3~4mm depth according to the position of the bracket.

- Requirement:
  - 1. the wall should be flat;
  - 2. must be in an open area
  - 3. make sure no shield within 5 meters

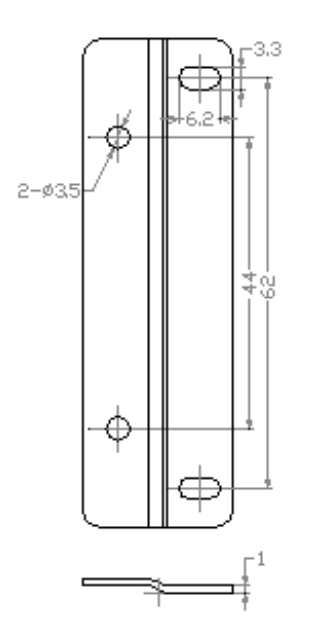

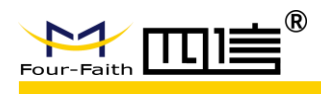

2. Tighten the screws and fix the gateway on the bracket, then install the antenna.

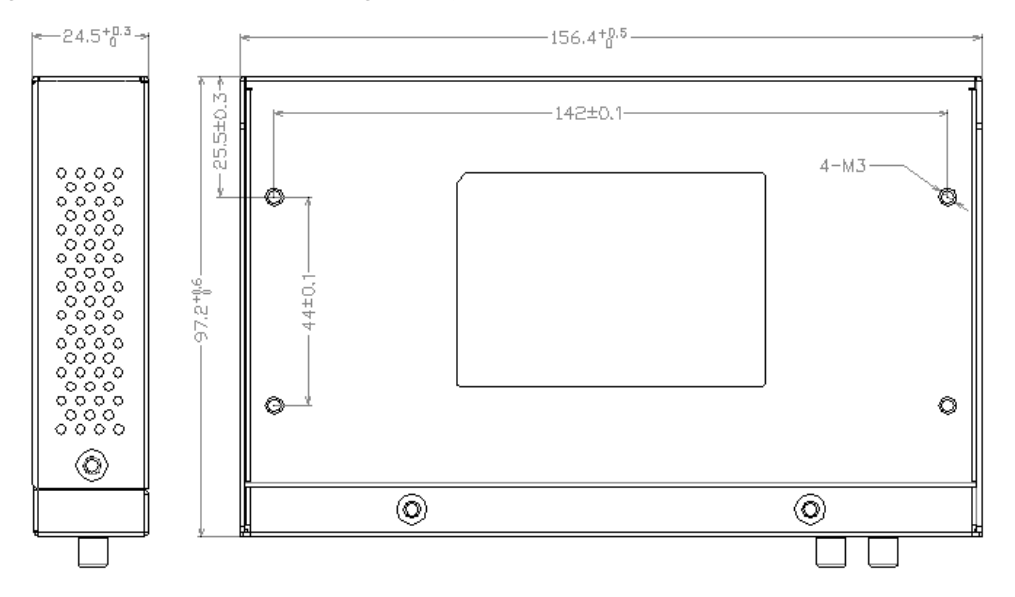

### 2.3.2 Antenna Installation

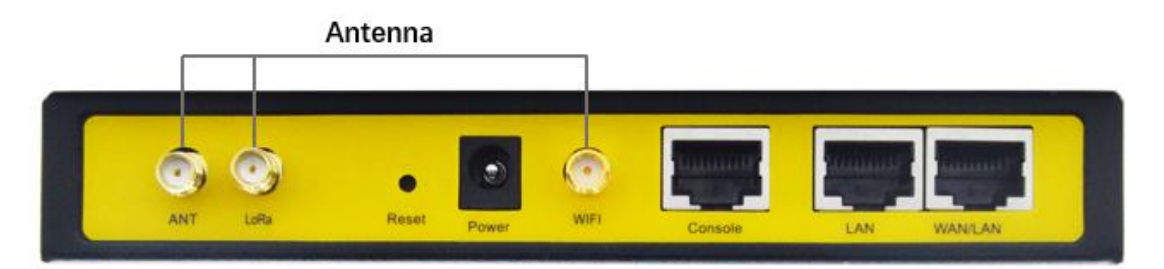

After F8926-GW is installed on the bracket, then install all antennas (4G,WIFI and LoRa), make sure all antennas are tightened to get best signal.

## 2.3.2 SIM/UIM Card Installation

1. Press the button beside the SIM/UIM card slot, then the SIM/UIM card slot will popup automatically.

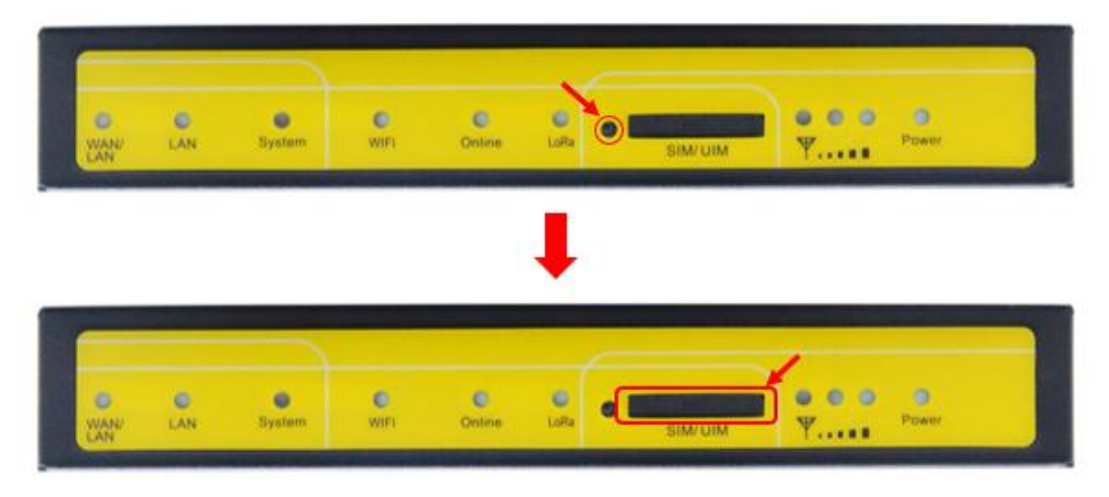

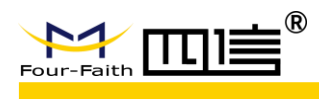

2. Put the SIM/UIM card into the card slot, and then insert it into the SIM/UIM interface

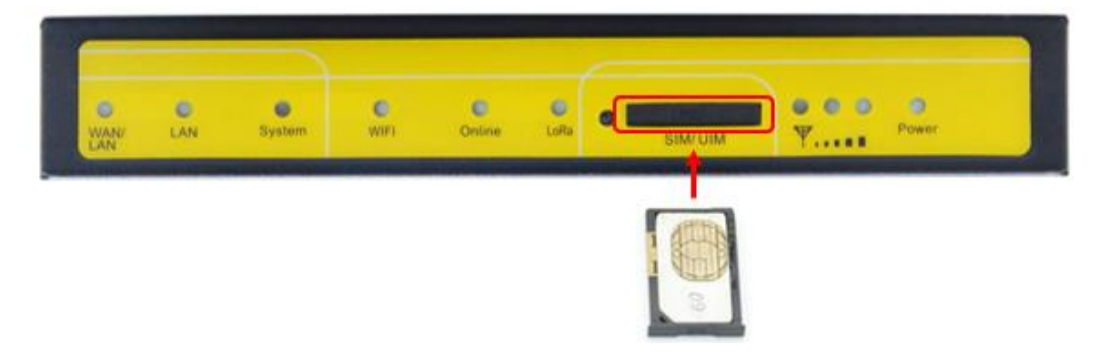

### 2.3.3 Network cable connection

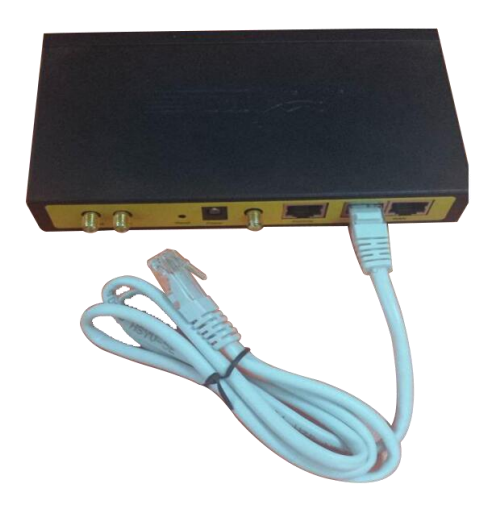

Get the network cable in the package, then one side connect to the LAN port of F8926-GW, and the other side connect to the ethernet port of another network device. The network cable connection line sequence as follows:

| RJ45-1 | RJ45-2 | Color          |
|--------|--------|----------------|
| 1      | 1      | white & orange |
| 2      | 2      | orange         |
| 3      | 3      | white & green  |
| 4      | 4      | blue           |
| 5      | 5      | white & blue   |
| 6      | 6      | green          |
| 7      | 7      | white & brown  |
| 8      | 8      | brown          |

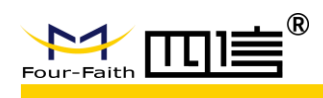

### 2.3.4 Console cable connection

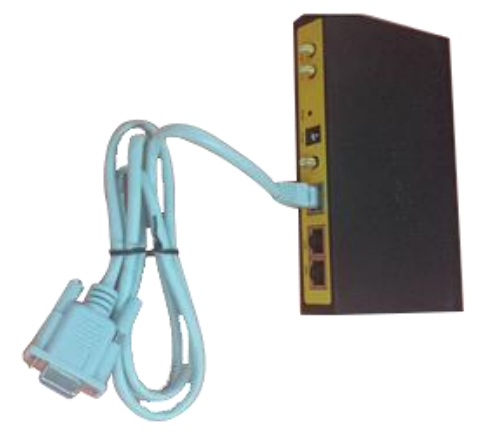

Get the console cable in the package, then one side connect to the console port of F8926-GW, and the other side connect to PC.

# 2.4 LED Indicators

The F8926-GW provides the following led indicators: include Power, System, Online, LoRa, WAN/LAN, LAN, WIFI, Signal Strength. All LED indicators description are as below:

| LED     | Indication     | Status | Description            |
|---------|----------------|--------|------------------------|
| Dewer   | Dowor Status   | On     | Power on               |
| Power   | Power Status   | Off    | Power off              |
| Sustam  | Sustam Status  | Flash  | System work properly   |
| System  | System Status  | Off    | System work improperly |
| Online  | Online Status  | On     | Online                 |
| Online  | Online Status  | Off    | Offline                |
| LaDa    | LaDa Statua    | On     | LoRa connect normal    |
| LOKA    | Lora Status    | Off    | LoRa connect abnormal  |
|         |                | On     | Connected              |
| WAN/LAN | WAN/LAN Status | Off    | Not connected          |
|         |                | Flash  | Communicating          |
|         |                | On     | Connected              |
| LAN     | LAN Status     | Off    | Not connected          |
|         |                | Flash  | Communicating          |
|         | WIEL Status    | On     | WIFI on                |
| VVIFI   | WIFI SIAIUS    | Off    | WIFI off               |

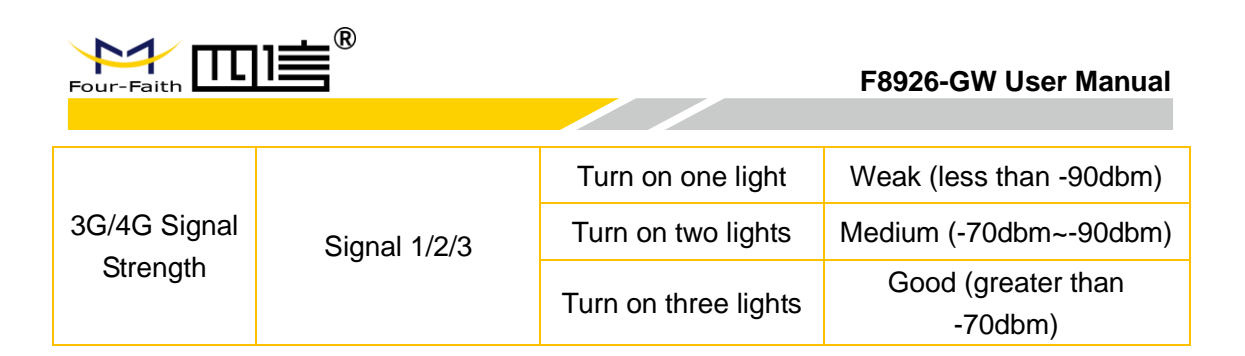

# 2.5 Reset Button

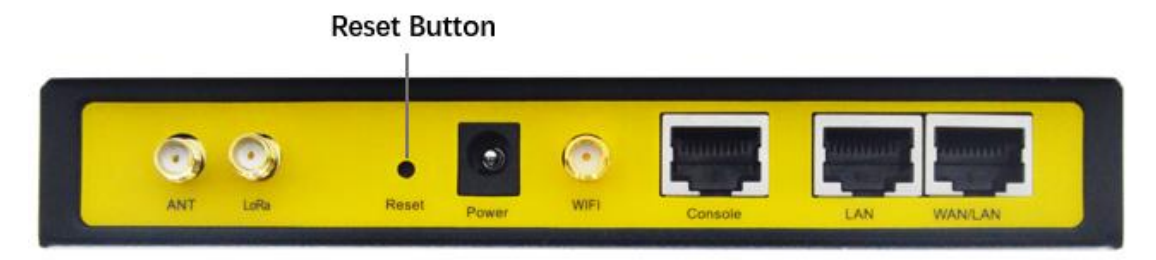

If you want to reset the system, please press the "Reset Button" 15 seconds slightly, then it will restore the configuration parameters factory, and it will reboot automatically after 5 seconds.

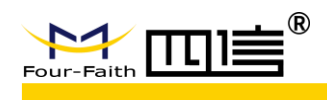

# **Chapter 3 Configuration**

This chapter explains how to access to Web GUI of F8926-GW to complete device configuration.

# 3.1 Connect with the F8926-GW

Before configuration, you can connect the base station with a PC by WIFI or network cable.

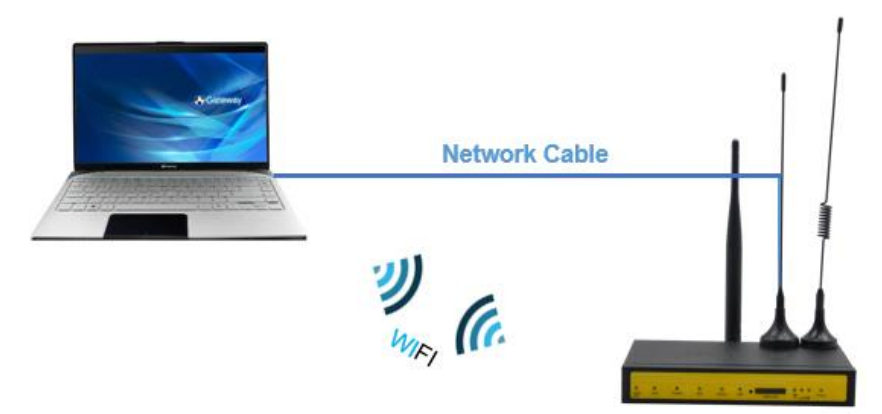

Connect the base station by WIFI (based on WIN10 operator system);

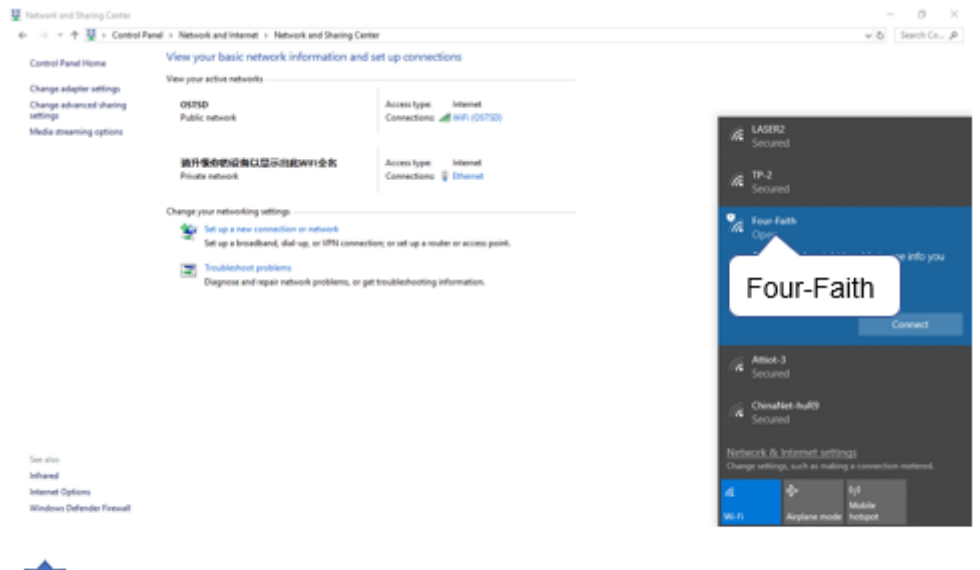

Connect the open hotspot "Four-Faith", and then click the "Connect" button to connect it.

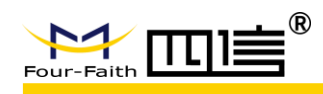

• Connect the base station by **network cable** (based on WIN10 operator system)

|                                                                                                |                                                                                |                                                                |                                                                    |                                                                                            | and the second               |
|------------------------------------------------------------------------------------------------|--------------------------------------------------------------------------------|----------------------------------------------------------------|--------------------------------------------------------------------|--------------------------------------------------------------------------------------------|------------------------------|
|                                                                                                |                                                                                |                                                                | wajust your computer's settings                                    |                                                                                            | View by: Category *          |
| oretrol Panel                                                                                  | 0                                                                              |                                                                | System and Security<br>Review your computer's status               | User Accounts                                                                              | ND#                          |
| ~                                                                                              | Control Panel                                                                  |                                                                | Save backup copies of your files<br>Backup and Restore (Windows 7) | with File History                                                                          | Personalization              |
| Control Panel                                                                                  | Desktrar app                                                                   |                                                                | Network and Internet                                               | S Appearance on                                                                            | renormalization              |
|                                                                                                | C Open                                                                         |                                                                | and Sound                                                          | Clock and Regic<br>Change date, time, o                                                    | n<br>r number formats        |
| See web results.                                                                               | -Car Prin to Start                                                             |                                                                | Network and Inter                                                  | net Ease of Access                                                                         | Lastingas                    |
| Sench )                                                                                        | <ol> <li>Fin to faillear</li> </ol>                                            |                                                                |                                                                    | Optimize visual displ                                                                      | ay<br>Seconda                |
| bench r15                                                                                      |                                                                                |                                                                | Uninstall a program                                                |                                                                                            |                              |
| ma 4d                                                                                          |                                                                                |                                                                |                                                                    |                                                                                            |                              |
| anon ).                                                                                        |                                                                                | End)                                                           |                                                                    |                                                                                            |                              |
|                                                                                                |                                                                                |                                                                | 1                                                                  |                                                                                            |                              |
| Click the "Search<br>open it                                                                   | Box" to search "Cont                                                           | rol Panel", and then                                           | Find the "Network and I network status and task                    | nternet" item, and then cli<br>ss"                                                         | ck the "View                 |
|                                                                                                |                                                                                |                                                                |                                                                    |                                                                                            |                              |
| Statistics and Sharing Center ← → ← ↑ ↓ Centrel Pan                                            | el > Network and Internet > Network and Sharing C                              | enter                                                          |                                                                    | Ethernet Status                                                                            | ×                            |
| Control Panel Home                                                                             | View your basic network information an<br>View your active networks            | d set up connections                                           | 0                                                                  | General                                                                                    |                              |
| Change adapter settings<br>Change advanced sharing<br>settings                                 | 05TSD                                                                          | Access type: Internet<br>Connections: -# W/J (10/310)          |                                                                    | Connection                                                                                 |                              |
| Media streaming options                                                                        | - The constant                                                                 | Second States and The (Markey                                  |                                                                    | IPv4 Connectivity:                                                                         | Internet                     |
|                                                                                                | 議升優身的设备以显示出此WiFi全名<br>Private network                                          | Access type: Internet<br>Connections: 🖟 Ethemet                | -                                                                  | Media State:                                                                               | Enabled                      |
|                                                                                                | Change your networking settings                                                |                                                                |                                                                    | Duration:<br>Speed:                                                                        | 00:44:41<br>100.0 Mbps       |
|                                                                                                | Set up a new connection or network<br>Set up a broadband, dial-up, or VPN conn | Ethernet                                                       |                                                                    | Details                                                                                    |                              |
|                                                                                                | Diagnose and repair network problems, or                                       | get troubleshooting information.                               |                                                                    |                                                                                            |                              |
|                                                                                                |                                                                                |                                                                |                                                                    | Activity                                                                                   |                              |
|                                                                                                |                                                                                |                                                                |                                                                    | Sent — 🔊                                                                                   | Received                     |
|                                                                                                |                                                                                |                                                                |                                                                    |                                                                                            | 10.033.004                   |
|                                                                                                |                                                                                |                                                                |                                                                    | Bytes: 4,739,745                                                                           | 10,923,096                   |
| See also                                                                                       |                                                                                |                                                                |                                                                    | Properties Disable Diagno                                                                  | se                           |
| Infrared<br>Internet Options                                                                   |                                                                                |                                                                |                                                                    |                                                                                            | C an                         |
| Windows Defender Firewall                                                                      |                                                                                |                                                                |                                                                    | Properties                                                                                 | Close                        |
| Jump to                                                                                        | this page, and click                                                           | the "Ethernet"                                                 | 4 c                                                                | lick "Properties" to enter                                                                 | into IP configure            |
| Ethernet Properties                                                                            |                                                                                | × Internet Protocol Version 4 (TCP)                            | /IPv4) Properties ×                                                | Internet Protocol Version 4 (TCP/IPv4) Prop                                                | oerties X                    |
| Networking Sharing                                                                             |                                                                                | General                                                        |                                                                    | General Alternate Configuration                                                            |                              |
| Connect using:                                                                                 |                                                                                | You can get IP settings assigned<br>this canability. Otherwise | automatically if your network supports                             | You can get IP settings assigned automatica<br>this capability. Otherwise, you need to ask | Ily if your network supports |
| Peatek PCle FE Fa                                                                              | miy Controller                                                                 | for the appropriate IP settings.                               | 192.168.1.12                                                       | for the appropriate IP settings.                                                           |                              |
| This connection uses the for                                                                   | Configure                                                                      | Obtain an IP address autor                                     | satically 192.168.1.1                                              | Obtain an IP address automatically                                                         |                              |
| Client for Microsof                                                                            | t Networks                                                                     | Use the following IP addres                                    |                                                                    | Use the following IP address:                                                              |                              |
| File and Printer Sh<br>Gos Packet Sche                                                         | aring for Microsoft Networks<br>duler                                          | IP address:                                                    | 192 . 168 . 1 . 12                                                 | Subnet mask:                                                                               |                              |
| Microsoft Network                                                                              | /ersion 4 (TCP/IPv4)<br>Adapter Multiplexor Protocol                           | Default cateway:                                               | 192 . 168 . 1 . 1                                                  | Default gateway:                                                                           |                              |
| Microsoft 9                                                                                    | ptocol Driver                                                                  |                                                                |                                                                    | Obtain DNS pages address of                                                                |                              |
|                                                                                                | col Version 4 (TCP/IP                                                          | Obtain DNS server address                                      | automatically<br>er addresses                                      | Use the following DNS server addresse                                                      | εγ<br>s:                     |
| Internet Proto                                                                                 |                                                                                | Preferred DNS server:                                          | 8.8.8.8                                                            | Preferred DNS server:                                                                      |                              |
| Internet Proto                                                                                 | tocol/internet Protocol. The default                                           | Alternate DNS server:                                          |                                                                    | Alternate DNS server:                                                                      |                              |
| Description<br>Transmission Control Pro<br>wide area network proto                             | contract provides commencedent                                                 | Validate settings upon avi                                     | Advanced                                                           | Validate settings upon exit                                                                | Advanced                     |
| Description<br>Transmission Control Pro<br>wide area network proto<br>across diverse interconn | ected networks.                                                                |                                                                |                                                                    |                                                                                            |                              |
| Internet Proto                                                                                 | OK Cance                                                                       |                                                                | OK Cancel                                                          |                                                                                            | OK Cancel                    |

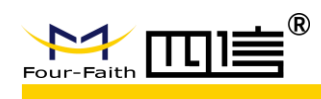

# **3.2 Access to configuration pages**

Four-Faith LoRaWAN base station provides web configuration management. You can access to the configuration pages fellow these steps:

- 1. Open browser (such as google, IE or others)
- 2. Input "**192.168.1.1**" in the search bar, and then it will enter into the configuration login page when connect F8926-GW correctly. If you are the first time configure the base station, please use the default settings by Four-Faith.

IP: 192.168.1.1

Username: admin Password: admin

| Authentio                  | cation required |
|----------------------------|-----------------|
| http://192.1<br>Your conne | admin           |
| Username                   |                 |
| Password                   |                 |
|                            | admin           |
|                            | Log in Cancel   |

3. Click the "Log in" button, and then you can access to device configuration management

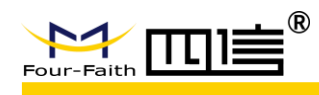

# 3.3 Web Configuration

There are 11 main pages in the web configuration tool, include Setup, Wireless, Services, VPN, Security, Access Restrictions, NAT, QoS, Applications, Admin and Status.

### 3.3.1 Setup

In this module, you can according system directions to change the basic settings of F8926-GW.

Warning: Click the "Save" button only save current settings, you need click the "Apply Settings" to make it effect. And if you don't want save changes, click the "Cancel Changes" will realize it.

#### 3.3.1.1 Basic Setup

#### WAN Setup

| Setur Wireless Services        | VPN Security Access Destrictions NAT QoS App | Admin Status                                            |
|--------------------------------|----------------------------------------------|---------------------------------------------------------|
| WAN Setup                      | Static IP<br>Automatic Configuration - DHCP  | Help more                                               |
| WAN Connection Type            | dhcp-4G PPPoE                                | Automatic Configuration - DHCP:                         |
| Connection Type                | 3G/UMTS/4G/LTE                               | Cable operators.                                        |
| User Name                      |                                              | Host Name:                                              |
| Password                       | Unmask                                       | Enter the host name provided by your                    |
| Dial String                    | *99***1# (UMTS/3G/3.5G) ∨                    | ISP.                                                    |
| APN                            |                                              | Domain Name:                                            |
| PIN                            | Unmask                                       | Enter the domain name provided by<br>your ISP.          |
| Allow these authentication     |                                              |                                                         |
| Keep Online Detection          | Ping 🗸                                       | Local IP Address:<br>This is the address of the router. |
| Detection Interval             | 120 Sec.                                     |                                                         |
| Primary Detection Server IP    | 114 . 114 . 114 . 114                        | Subnet Mask:<br>This is the subnet mask of the router.  |
| Backup Detection Server IP     | 208 . 67 . 220 . 220                         |                                                         |
| Fixed WAN IP                   | 🔾 Enable 🖲 Disable                           | DHCP Server:                                            |
| Fixed WAN GW Address           | ◯ Enable 		 ● Disable                        | addresses.                                              |
| Enable Dial Failure to Restart | Enable O Disable (Default: 10 minutes)       | Start IP Address:                                       |
| Force reconnect                | C Enable   Disable                           | The address you would like to start<br>with.            |
| Wan Nat                        | Enable O Disable                             |                                                         |
| STP                            | ○ Enable                                     | You may limit the number of                             |

There are 6 WAN connection types, include: Disable, Static IP, Automatic Configuration - DHCP, PPPOE, 3G/UMTS/4G/LTE and DHCP-4G.

#### Mode 1: Disable

| WAN Connection Type |          |        |
|---------------------|----------|--------|
| Connection Type     | Disabled | $\sim$ |
|                     |          |        |

Disable the WAN port connection setting.

#### Mode 2: Static IP

Select the **"Static IP"** connection type, this page will auto refresh and then show the configuration parameters as follow:

Warning: you need prepare a public IP address.

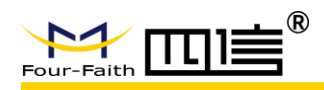

WAN Connection Type –

| Connection Type | Static IP         | $\sim$ |
|-----------------|-------------------|--------|
| WAN IP Address  | 10 . 139 . 31 .   | 121    |
| Subnet Mask     | 255 . 255 . 255 . | 252    |
| Gateway         | 10 . 139 . 31 .   | 122    |
| Static DNS 1    | 0.0.0.            | 0      |
| Static DNS 2    | 0.0.0.            | 0      |
| Static DNS 3    | 0.0.0.            | 0      |

| Parameters     | Option | Description                 |
|----------------|--------|-----------------------------|
| WAN IP Address | -      | Public IP address           |
| Subnet Mask    | -      | Subnet mask parameter       |
| Gateway        | -      | Gateway parameter           |
| Static DNS1    | -      | Static domain name server 1 |
| Static DNS2    | -      | Static domain name server 2 |
| Static DNS3    | -      | Static domain name server 3 |

#### Mode 3: Automatic Configuration – DHCP (default)

Select the **"Automatic Configuration - DHCP"** connection type, this page will auto refresh and then show the configuration parameters as follow:

Warning: device will dynamic assignment the IP address to WAN port in this mode.

| WAN Setup           |                                                 |
|---------------------|-------------------------------------------------|
| WAN Connection Type |                                                 |
| Connection Type     | Automatic Configuration - DHCP $\smallsetminus$ |
| Wan Nat             | ● Enable ○ Disable                              |
| STP                 | 🔿 Enable 💿 Disable                              |
|                     |                                                 |

#### Mode 4: PPPoE

Select the **"PPPoE"** connection type, this page will auto refresh and then show the configuration parameters as follow:

Warning: you need to fill in the username and password to take it effect.

|   | WAN Setup          |       |        |        |
|---|--------------------|-------|--------|--------|
| Ņ | AN Connection Type |       |        |        |
|   | Connection Type    | PPPoE | $\sim$ |        |
|   | User Name          |       |        |        |
|   | Password           |       |        | Unmask |

#### Mode 5: 3G/UMTS/4G/LTE

Select the **"3G/UMTS/4G/LTE"** connection type, this page will auto refresh and then show the configuration parameters as follow:

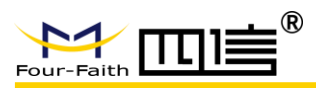

WAN Setup

| WAN Connection Type |                         |        |
|---------------------|-------------------------|--------|
| Connection Type     | 3G/UMTS/4G/LTE 🗸        |        |
| User Name           |                         |        |
| Password            |                         | Unmask |
| Dial String         | *99# (UMTS/3G/3.5G) 🛛 🗸 |        |
| APN                 | 3gnet                   |        |
| PIN                 | Unmask                  |        |

| Parameters  | Option | Description               |
|-------------|--------|---------------------------|
| User Name   | -      | Input user name           |
| Password    | -      | Input password            |
| Dail String | -      | Call to operator's number |
| APN         | -      | Access point name         |
| PIN         | -      | PIN number                |

#### Mode 6: DHCP-4G

Select the "**dhcp-4G**" connection type, this page will auto refresh and then show the configuration parameters as follow:

Warning: In this mode, the IP address of WAN port assigned by dhcp-4G (default).

| Connection Type               | dhcp-4G 🗸                             |
|-------------------------------|---------------------------------------|
| lser Name                     |                                       |
| assword                       | Unmask                                |
| PN                            | 3gnet                                 |
| ixed WAN IP                   | O Enable 💿 Disable                    |
| llow these authentication     |                                       |
| Connection type               | Auto 🗸                                |
| IN                            | Unmask                                |
| eep Online Detection          | Ping 🗡                                |
| etection Interval             | 120 Sec.                              |
| rimary Detection Server IP    | 114 . 114 . 114                       |
| ackup Detection Server IP     | 208 . 67 . 220 . 220                  |
| nable Dial Failure to Restart | Enable Obisable (Default: 10 minutes) |
| Van Nat                       | ● Enable ○ Disable                    |
| ТР                            | O Enable                              |

| Parameters | Option | Description                           |
|------------|--------|---------------------------------------|
| User Name  | -      | Sim card account assigned by operator |
| Password   | -      | Sim card account assigned by operator |
| APN        | -      | APN number assigned by operator       |

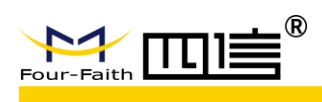

|                        |               | Turn on fixed WAN IP address function. And       |  |
|------------------------|---------------|--------------------------------------------------|--|
|                        | Enable        | then fill in the WAN IP address                  |  |
| Fixed WAN IP           |               | Fixed WAN IP                                     |  |
|                        |               | WAN IP Address 0, 0, 0                           |  |
|                        | Disable       | Turn off this function                           |  |
| Allow these            | PAP           | PAP authentication                               |  |
| authentication         | CHAP          | CHAP authentication                              |  |
|                        | Auto          | Automatically select operator network            |  |
|                        | 7010          | according deployment position                    |  |
|                        | Force-4G      | Only works on 4G network                         |  |
|                        | Force-3G      | Only works on 3G network                         |  |
| Connection type        | Force-2G      | Only works on 2G network                         |  |
|                        | Prefer-3G     | 3G network prefer select                         |  |
|                        | Prefer-2G     | 2G network prefer select                         |  |
|                        | Only 3G/2G    | Support 2G/3G network                            |  |
|                        | Only 4G/3G/2G | Support 2G/3G/4G network                         |  |
| PIN                    | -             | Sim card pin number                              |  |
|                        | None          | Disable keep online detection function           |  |
|                        |               | Send ping packets to detect whether              |  |
|                        | Ping          | connection is normal. In this mode, the          |  |
|                        |               | "Detection Interval", "Primary Detection         |  |
| Keen Online            |               | Server IP" and "Backup Detection Server IP"      |  |
| Reep Online            |               | must be configured correctly                     |  |
| Detection              |               | Use router method to detect whether              |  |
|                        |               | connection is normal. In this mode, the          |  |
|                        | Router        | "Detection Interval", "Primary Detection         |  |
|                        |               | Server IP" and "Backup Detection Server IP"      |  |
|                        |               | must be configured correctly                     |  |
| Detection Interval     | _             | Time interval between two detection, unit is     |  |
|                        |               | second                                           |  |
|                        |               | Response the primary detection server IP         |  |
| Primary Detection      |               | address of F8926-GW when detect data             |  |
| Server IP              | -             | packets online. This configuration item takes    |  |
|                        |               | effect when "Keep Online Detection" set          |  |
|                        |               | "Ping" or "Router" mode                          |  |
|                        |               | Response the backup detection server IP          |  |
| Backup Detection       |               | address of F8926-GW when detect data             |  |
|                        | -             | packets online. This configuration item takes    |  |
|                        |               | effect when "Keep Online Detection" set          |  |
|                        |               | "Ping" or "Router" mode                          |  |
| Enable Dial Failure to | Enable        | Turn on restart the device when dial-up failure  |  |
| Restart                |               | function                                         |  |
| Restart                | Disable       | Turn off restart the device when dial-up failure |  |

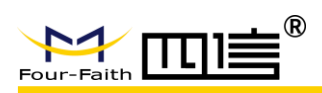

|         |         | function                                     |
|---------|---------|----------------------------------------------|
| Wan Nat | Enable  | Turn on NAT forwarding of WAN port function  |
| wan Nat | Disable | Turn off NAT forwarding of WAN port function |
| STP     | Frabla  | Turn on STP protocol. STP (Spanning Tree     |
|         | Enable  | Protocol) can be applied to the loop network |
|         | Disable | Turn off STP protocol                        |

#### 3.3.1.2 DDNS

DDNS (Dynamic Domain Name Server): Map the router's dynamic IP address to a fixed domain name server. So you can access the router by domain name, although the IP address may change.

F8926-GW supports many kinds of DDNS server, such as DynDNS, freedns, Zoneedit, NO-IP, 3322, easyDNS, TZO and DynSIP. Also, you can customize it.

| Dynamic Domain Name Sy       | stem (DDNS) |                                   |
|------------------------------|-------------|-----------------------------------|
| DNS                          |             |                                   |
| DDNS Service                 | 3322.org 🗸  |                                   |
| User Name                    |             |                                   |
| Password                     |             | Unmask                            |
| Host Name                    |             |                                   |
| Туре                         | Dynamic 🗡   |                                   |
| Wildcard                     |             |                                   |
| Do not use external ip check | ● Yes ○ No  |                                   |
| tions                        |             |                                   |
| Force Update Interval        | 10          | (Default: 10 Days, Range: 1 - 60) |
| DNS Status                   |             |                                   |

DDNS function is disabled

| Parameters                      | Option | Description                                                                            |
|---------------------------------|--------|----------------------------------------------------------------------------------------|
| User Name                       | -      | The user name registered in the DDNS server, maximum 64 characters                     |
| Password                        | -      | The password registered in the DDNS server, maximum 32 characters                      |
| Host Name                       | -      | The host name registered in the DDNS server                                            |
| Туре                            | -      | According to server types                                                              |
| Wildcard                        | -      | Default OFF. If you select "ON", it means<br>".host.3322.org" equal to "host.3322.org" |
| Do not use external<br>IP check | -      | Turn on or off external IP check function                                              |
| Force Update Interval           | -      | Default 10 days.                                                                       |

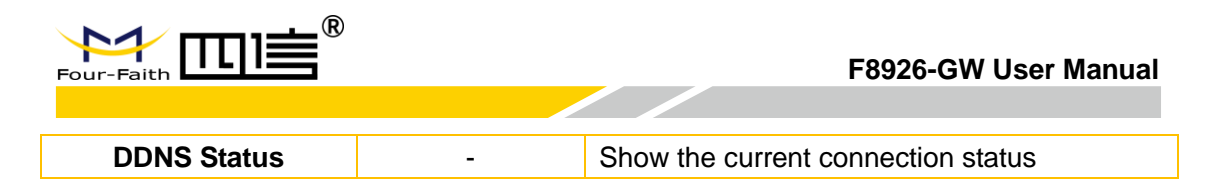

### 3.3.1.3 MAC Address Clone

You maybe need to register your MAC address requested by ISP. If you don't want to register your MAC again, you can clone router's MAC for ISP.

| MAC Address Clone                           |                             |
|---------------------------------------------|-----------------------------|
| IAC Clone                                   |                             |
| Enable O Disable                            |                             |
| Clone LAN(VLAN) MAC                         | 54 : D0 : B4 : 97 : 8D : 5C |
| Clone WAN MAC<br>Get Current PC MAC Address | 54 : D0 : B4 : 97 : 8D : 5D |
| Clone LAN(Wireless) MAC                     | 54 : D0 : B4 : 97 : 8D : 5E |

You can clone 3 parts MAC address: LAN port MAC clone, WAN port MAC clone and wireless MAC clone. There is 2 points need to be note:

- 1. MAC address is 48-bits, the first byte should be even, cannot be set to a multicast address;
- 2. Because of wireless network card and LAN network card conbine with br0 bridge, so the MAC address of the bridge br0 is determined by the smaller value of the MAC address of the LAN network card and the MAC address of wireless network card.

### 3.3.1.4 Advanced Routing

In this page, you can set operate mode and static routing parameters. For most users, the "Gateway" mode is recommended.

#### Mode 1: Gateway

Select the "Gateway" mode, this page will auto refresh and then show the configuration parameters as follow:

| Advanced Routing                            |                                                                             |
|---------------------------------------------|-----------------------------------------------------------------------------|
| perating Mode                               |                                                                             |
| Operating Mode                              | Gateway 🗸                                                                   |
| itatic Routing<br>Select set number         | 1()     Delete     the specified                                            |
| Route Name<br>Metric<br>Destination LAN NET |                                                                             |
| Subnet Mask<br>Gateway<br>Interface         | 0     0     0       0     0     0       0     0     0       Show all static |
|                                             | Show Routing Table                                                          |

#### F8926-GW User Manual

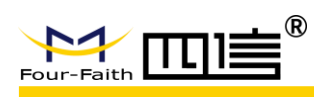

| Parameters          | Option    | Description                                                            |  |
|---------------------|-----------|------------------------------------------------------------------------|--|
| Select set number   | -         | You can set static route number (1-50)                                 |  |
| Router Name         | -         | Customize the router name, up to 25 characters                         |  |
| Metric              | -         | The unit of measure for routing between source and destination address |  |
| Destination LAN NET | -         | The destination network address or host address                        |  |
| Subnet Mask         | -         | The subnet mask of router                                              |  |
| Gateway             | -         | The gateway of router                                                  |  |
|                     | LAN & WAN |                                                                        |  |
|                     | LAN       | According the position of ID address you can                           |  |
| Interface           | ANY       | According the position of IP address, you can                          |  |
|                     | 3G        |                                                                        |  |
|                     | IPSEC     |                                                                        |  |

#### Mode 2: BGP

Select the **"BGP**" mode, this page will auto refresh and then show the configuration parameters as follow:

| Advanced Routing    |                           |
|---------------------|---------------------------|
| Operating Mode      |                           |
| Operating Mode      | BGP V                     |
| BGP Settings        |                           |
| BGP Own AS#         |                           |
| Neighbor IP         |                           |
| Neighbor AS#        |                           |
| Bird Config Style   | ◯ GUI                     |
| Dynamic Routing     |                           |
| Interface           | Disable 🗸                 |
| Static Routing      | Delete the specified      |
| Select set number   | 1() V Delete Static route |
| Route Name          |                           |
| Metric              | 0                         |
| Destination LAN NET | 0.0.0.0                   |
| Subnet Mask         | 0.0.0.0                   |
| Gateway             |                           |
| Interface           | LAN & WLAN                |
|                     | Show Routing Table        |

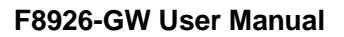

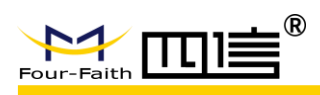

| Section         | Parameters   | Option    | Description                      |
|-----------------|--------------|-----------|----------------------------------|
|                 | BGP Own AS#  | -         | Own AS number                    |
|                 | Neighbor IP# | -         | Neighbor IP address              |
| BGP Settings    | Neighbor AS# | -         | Neighbor AS number               |
|                 | Bird Config  | GUI       | CIII or stuch commond configure  |
|                 | Style        | Vtysh     | GOI of Wysh command comigure     |
|                 |              | Disable   |                                  |
| Dynamia Bauting | Interface    | WAN       | Coloct dunamia route interface   |
| Dynamic Routing | Internace    | LAN & WAN | Select dynamic route intenace    |
|                 |              | Both      |                                  |
|                 | Select set   |           | You can set static route number  |
|                 | number       | -         | (1-50)                           |
|                 | Router Name  | _         | Customize the router name, up to |
|                 |              | -         | 25 characters                    |
|                 | Metric       |           | The unit of measure for routing  |
|                 |              | -         | between source and destination   |
|                 |              |           | address                          |
| Statia Douting  | Destination  | _         | The destination network address  |
| Static Routing  | LAN NET      | -         | or host address                  |
|                 | Subnet Mask  | -         | The subnet mask of router        |
|                 | Gateway      | -         | The gateway of router            |
|                 |              | LAN & WAN |                                  |
|                 | Interface    | LAN       | According the position of IP     |
|                 |              | ANY       | address, you can select suitable |
|                 |              | 3G        | interface                        |
|                 |              | IPSEC     |                                  |

### Mode 3: RIP2 Router

Select the "**RIP2 Router**" mode, this page will auto refresh and then show the configuration parameters as follow:

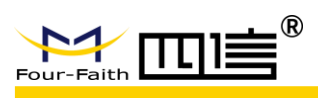

| Advanced Routing    |                      |
|---------------------|----------------------|
| Operating Mode      |                      |
| Operating Mode      | RIP2 Router 🗸        |
| Bird Configuration  |                      |
| Bird Config Style   | ◯ GUI                |
| ynamic Routing      |                      |
| Interface           | Disable V            |
| tatic Routing       | Delete the specified |
| Select set number   | 1() V Delete         |
| Route Name          |                      |
| Metric              | 0                    |
| Destination LAN NET | 0.0.0.0              |
| Subnet Mask         | 0.0.0.               |
| Gateway             |                      |
| Interface           |                      |
|                     | Show Routing Table   |

| Section         | Parameters  | Option    | Description                      |
|-----------------|-------------|-----------|----------------------------------|
| Bird            | Bird Config | GUI       | CLIL or which command configure  |
| Configuration   | Style       | Vtysh     | GOI OF VIJSTI COMMAND COMIGUIE   |
|                 |             | Disable   |                                  |
| Dynamic Pouting | Interface   | WAN       | Soloct dynamic route interface   |
| Dynamic Routing | Interface   | LAN & WAN | Select dynamic route interface   |
|                 |             | Both      |                                  |
|                 | Select set  |           | You can set static route number  |
|                 | number      | -         | (1-50)                           |
|                 | Poutor Namo | -         | Customize the router name, up to |
|                 | Router Name |           | 25 characters                    |
|                 | Metric      |           | The unit of measure for routing  |
|                 |             | -         | between source and destination   |
|                 |             |           | address                          |
|                 | Destination |           | The destination network address  |
| Static Routing  | LAN NET     | -         | or host address                  |
|                 | Subnet Mask | -         | The subnet mask of router        |
|                 | Gateway     | -         | The gateway of router            |
|                 | Interface   | LAN & WAN |                                  |
|                 |             | LAN       | According the position of IP     |
|                 |             | ANY       | address, you can select suitable |
|                 |             | 3G        | interface                        |
|                 |             | IPSEC     |                                  |

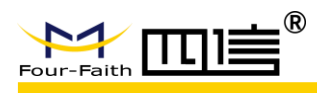

#### Mode 4: OSPF Router

Select the **"OSPF Router"** mode, this page will auto refresh and then show the configuration parameters as follow:

| Advanced Routin     | ng            |                    |                                         |
|---------------------|---------------|--------------------|-----------------------------------------|
| perating Mode       |               |                    |                                         |
| Operating Mode      | OSPF          | Router $\vee$      |                                         |
| SPF Routing         |               |                    |                                         |
| OSPF Config Style   | I GU          | II O Vtysh         |                                         |
| OSPF Configuration  |               |                    |                                         |
|                     |               |                    |                                         |
|                     |               |                    |                                         |
|                     |               |                    |                                         |
|                     |               |                    |                                         |
|                     |               |                    |                                         |
|                     |               |                    |                                         |
| Bird Config Style   | O GU          | I 🖲 Vtysh          |                                         |
| Bird Log            |               | able 💿 Disable     |                                         |
| ynamic Routing      |               |                    |                                         |
| Interface           | Disable       | e 🗸                |                                         |
|                     |               |                    | Delete the specified                    |
| itatic Routing      |               |                    | static route                            |
| Select set number   | 1()           | ✓ Delete           |                                         |
| Route Name          |               |                    |                                         |
| Metric              | 0             |                    | -                                       |
| Destination LAN NET | 0             |                    | 0                                       |
| Subnet Mask         | 0             |                    | 0                                       |
| Gateway             | 0             |                    | Show all static                         |
| Interface           | LAN 8         | WLAN V             | route settings                          |
|                     |               | Show Routing Table | 1.                                      |
| Section             | Parameters    | Option             | Description                             |
|                     | OSPF Config   | GUI                |                                         |
|                     | Style         | Vtysh              | GUI or vtysh command configu            |
| SPF Routing         | OSPF          |                    | OSPE configuration                      |
|                     | Configuration |                    |                                         |
|                     | Bird Config   | GUI                | GUI or vtvsh command configu            |
|                     |               |                    |                                         |
|                     | Style         | Vtysh              | , , , , , , , , , , , , , , , , , , , , |
|                     | Style         | Vtysh<br>Enable    | Enable bird log                         |

#### F8926-GW User Manual

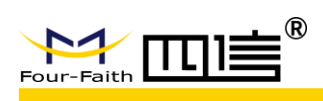

| Demonsio Descrito a | Interface   | Disable   |                                  |  |
|---------------------|-------------|-----------|----------------------------------|--|
|                     |             | WAN       | Coloct dunamia route interface   |  |
| Dynamic Routing     |             | LAN & WAN | Select dynamic route interface   |  |
|                     |             | Both      |                                  |  |
|                     | Select set  |           | You can set static route number  |  |
|                     | number      | -         | (1-50)                           |  |
|                     | Poutor Namo |           | Customize the router name, up to |  |
|                     | Router Name | -         | 25 characters                    |  |
|                     | Metric      |           | The unit of measure for routing  |  |
| Otatia Dauting      |             | -         | between source and destination   |  |
|                     |             |           | address                          |  |
|                     | Destination | _         | The destination network address  |  |
| Static Routing      | LAN NET     | -         | or host address                  |  |
|                     | Subnet Mask | -         | The subnet mask of router        |  |
|                     | Gateway     | -         | The gateway of router            |  |
|                     |             | LAN & WAN |                                  |  |
|                     | Interface   | LAN       | According the position of IP     |  |
|                     |             | ANY       | address, you can select suitable |  |
|                     |             | 3G        | interface                        |  |
|                     |             | IPSEC     |                                  |  |

#### Mode 5: Router

Select the **"Router"** mode, this page will auto refresh and then show the configuration parameters as follow:

| Advanced Routing    |                      |
|---------------------|----------------------|
| Operating Mode      |                      |
| Operating Mode      | Router V             |
| Dynamic Routing     |                      |
| Interface           | Disable V            |
| Static Routing      | Delete the specified |
| Select set number   | 1() V Delete         |
| Route Name          |                      |
| Metric              | 0                    |
| Destination LAN NET | 0.0.0.0              |
| Subnet Mask         | 0.0.0.0              |
| Gateway             |                      |
| Interface           |                      |
|                     | Show Routing Table   |

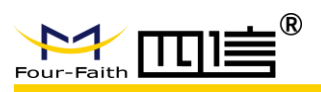

### F8926-GW User Manual

| Section         | Parameters  | Option    | Description                      |
|-----------------|-------------|-----------|----------------------------------|
|                 |             | Disable   |                                  |
| Dynamia Bouting | Interface   | WAN       | Salaat dunamia rauta interface   |
| Dynamic Routing | Interface   | LAN & WAN | Select dynamic route interface   |
|                 |             | Both      |                                  |
|                 | Select set  |           | You can set static route number  |
|                 | number      | -         | (1-50)                           |
|                 | Poutor Namo | _         | Customize the router name, up to |
|                 | Rouler Name | -         | 25 characters                    |
| Statia Douting  | Metric      | -         | The unit of measure for routing  |
|                 |             |           | between source and destination   |
|                 |             |           | address                          |
|                 | Destination | _         | The destination network address  |
| Static Routing  | LAN NET     |           | or host address                  |
|                 | Subnet Mask | -         | The subnet mask of router        |
|                 | Gateway     | -         | The gateway of router            |
|                 | Interface   | LAN & WAN |                                  |
|                 |             | LAN       | According the position of IP     |
|                 |             | ANY       | address, you can select suitable |
|                 |             | 3G        | interface                        |
|                 |             | IPSEC     |                                  |

# 3.3.1.5 Networking

| Create Bridge<br>Bridge 0<br>Add                                                                                   | br0 S                          | TP Off V Prio 32768 MTU 1500                                                                                                    |  |
|----------------------------------------------------------------------------------------------------|--------------------------------|----------------------------------------------------------------------------------------------------|--|
| Assign to Bridge Add Current Bridging Table Bridge Name STP enabled Interfaces br0 no vlan1 ra0 Auto-Refresh is On |                                |                                                                                                    |  |
|                                                                                                    | Auto-                          | Refresh is On                                                                                                    |  |
| Parameters                                                                                                    | Auto-I                         | Refresh is On Description                                                                                                    |  |
| Parameters<br>Create Bridge                                                                                        | Auto-I<br>Option<br>Bridge No. | Description<br>You can create a new bridge. The smallest<br>number has the highest priority                                                                        |  |
| Parameters<br>Create Bridge<br>Assign to Bridge                                                                    | Auto-I<br>Option<br>Bridge No. | Description           You can create a new bridge. The smallest number has the highest priority           Allow you specify any interface in an established bridge |  |

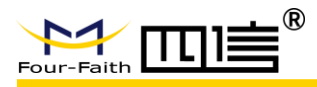

Question: How to create a new bridge?

Step 1. Click the "Add" button to a new bridge on the "Create Bridge", and it will show bridge parameters as follow:

| Create Bridge |                                     |
|---------------|-------------------------------------|
| Bridge 0      | br0 STP Off ~ Prio 32768 MTU 1500   |
| Bridge 1      | STP On V Prio 32768 MTU 1500 Delete |
| Add           |                                     |

- br0: the name of bridge
- STP: enable or disable STP
- Prio: The priority of STP. The smaller the number, the highest the level.
- MTU: Maximum transmission unit. Default 1500.

Step 2. Click the "Save" button to save the bridge configuration.

| Save Apply Settings Cancel Changes |
|------------------------------------|
|------------------------------------|

Step 3. And then in the "Create Bridge" section, it will show network configure information as follow: (input the IP address and subnet mask of bridge)

| Create Bridge |                                                     |
|---------------|-----------------------------------------------------|
| Bridge 0      | br0 STP Off $\checkmark$ Prio 32768 MTU 1500 Delete |
| Bridge 1      | STP On V Prio 32768 MTU 1500 Delete                 |
| IP Address    | 192 . 168 . 2 . 1                                   |
| Subnet Mask   | 255 . 255 . 255 . 0                                 |
| Add           |                                                     |

Step 4. Click the "Apply Settings" button to take this bridge effect.

Step 5. Now the bridge was built successfully. You can assign the different interfaces to this bridge, such as you can assign the ra0 interface (wireless) to br1 as follow:

| A | ssign to Bridge |                                      |
|---|-----------------|--------------------------------------|
|   | Assignment 0    | br1 V Interface ra0 V Prio 63 Delete |
|   | Add             |                                      |

Notice: the main function of bridge is used for LAN port, the WAN interface should not be bound.

Step 6. If bind successful, it will show on the "Current Bridging Table" as follow:

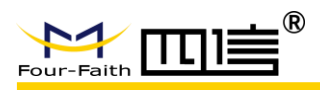

Current Bridging Table -

| Bridge Name | STP enabled | Interfa | ces                |
|-------------|-------------|---------|--------------------|
| br0<br>br1  | no<br>no    | vlan1   |                    |
|             |             |         | Auto-Refresh is On |

# 3.3.2 Wireless

### 3.3.2.1 Basic Settings

You can configure WIFI parameters here. WIFI mainly used to upgrade device firmware.

| Setup Wireless Services                               | VPN Security Access Restrictions NAT QoS App                                                                    | o Admin Status                                                                                 |
|-------------------------------------------------------|----------------------------------------------------------------------------------------------------|------------------------------------------------------------------------------------------------|
| Wireless Physical Interface                           | wl0 [2.4 GHz]                                                                                                   | Help more                                                                                      |
| Wireless Network                                      | ● Enable ○ Disable                                                                                              | Wireless Network Mode:<br>If you wish to exclude Wireless-G                                    |
| Physical Interface ra0 - SSID [Four-<br>Wireless Mode | would like to disable wireless access,<br>choose <i>Disable</i> .<br><b>Note</b> : when changing wireless mode, |                                                                                                |
| Wireless Network Mode<br>Wireless Network Name (SSID) | Mixed V                                                                                                    | some advanced parameters are<br>succeptible to be modified ("Basic<br>Rate" or "Frame Burst"). |
| Wireless Channel                                      | 11 - 2.462 GHz V                                                                                                |                                                                                                |
| Channel Width<br>Wireless SSID Broadcast              | <ul> <li>Auto ✓</li> <li>Enable ○ Disable</li> </ul>                                                            |                                                                                                |
| Network Configuration                                 | O Unbridged 🖲 Bridged                                                                                           |                                                                                                |
| Virtual Interfaces                                    |                                                                                                    | l i i i i i i i i i i i i i i i i i i i                                                        |
|                                                       | Add                                                                                                    |                                                                                                |
| Sav                                                   | Apply Settings Cancel Changes                                                                                   |                                                                                                |

| Parameters   | Option       | Description                                         |
|--------------|--------------|-----------------------------------------------------|
| Wireless     | Enable       | Turn on wifi                                        |
| Network      | Disable      | Turn off wifi                                       |
|              | AP           | Convert wired network into wireless signal          |
|              | client       | Receive wireless signal from other wireless routers |
|              |              | and then convert it into wired network. PC only     |
|              |              | connect it through network cable                    |
| Wireless     | ad bog       | P2P connection, as virtual AP, and other PC can     |
| Mode         | au-noc       | directly connect and share the network through it   |
|              | rolov        | Relay is a transmission path between two            |
|              | Telay        | switching centers                                   |
|              | rolav bridgo | Wireless transmission can bridge the                |
|              | relay bridge | communication between two or more networks          |
| Wiroloss     | Hybrid       | Support 802.11b/g/n standard devices                |
| Notwork Mode | Bg-mix       | Support 802.11b and 802.11g standard devices        |
| Network wode | NG-mix       | Support 802.11g and 802.11n standard devices        |

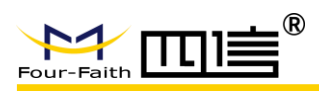

|               | B Only    | Only support 802.11b standard devices                                                                                                |  |
|---------------|-----------|----------------------------------------------------------------------------------------------------|--|
|               | G Only    | Only support 802.11g standard devices                                                                                                |  |
|               | Only N    | Only support 802.11n standard devices                                                                                                |  |
| Wireless      |           |                                                                                                    |  |
| Network       | -         | You can edit wireless network name here                                                                                              |  |
| Name (SSID)   |           |                                                                                                    |  |
|               |           | There are 1-13 channels available. In the                                                                                            |  |
| Wireless      |           | environment of multiple wireless devices, please                                                                                     |  |
| Channel       | -         | try to avoid using the same channels as other                                                                                        |  |
|               |           | devices                                                                                                    |  |
| Channel       |           | 20MHZ and 40MHZ are evailable                                                                                                    |  |
| Width         | -         |                                                                                                    |  |
| Wireless SSID | Enable    | Broadcast SSID                                                                                                    |  |
| Broadcast     | Disable   | Hide SSID                                                                                                    |  |
|               | Bridged   | In general, select bridged. The bridge is connected to F8926-GW                                                                      |  |
|               |           | when no bridge is connected to F8926-GW, and                                                                                         |  |
| Network       |           | the IP address needs to be manually configured:                                                                                      |  |
| Configuration |           | Network Configuration       O Unbridged   Bridged                                                                                    |  |
| oomiguration  | Unbridged | Multicast forwarding O Enable O Disable                                                                                              |  |
|               |           | Masquerade / NAT                                                                                                    |  |
|               |           | IP Address         0         0         0         0           Subach Made         0         0         0         0         0         0 |  |
|               |           |                                                                                                    |  |

Click the "Add" button in "Virtual Interfaces" bar to add virtual interface, as fellow:

| incluss network name (5525) |                        |
|-----------------------------|------------------------|
| Vireless SSID Broadcast     | Enable U Disable       |
| P Isolation                 | O Enable       Disable |
| letwork Configuration       | O Unbridged 🖲 Bridged  |

### 3.3.2.2 Wireless Security

It has 7 wireless security modes. Default disable it. If you want to change the wireless security mode, please click the **"Apply Settings"** button to take it effect.

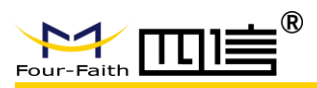

#### Mode 1: WPA Personal

| Wireless Security wl0                                               |                                                                                                    |  |  |
|---------------------------------------------------------------------|----------------------------------------------------------------------------------------------------|--|--|
| Physical Interface ra0 SSID [Four-Faith] HWAddr [54:D0:B4:97:8D:5E] |                                                                                                    |  |  |
| Security Mode                                                       | WPA Personal 🗸                                                                                                    |  |  |
| WPA Algorithms                                                      | TKIP V                                                                                                    |  |  |
| WPA Shared Key                                                      | Unmask                                                                                                    |  |  |
| Key Renewal Interval (in seconds)                                   | 3600 (Default: 3600, Range: 1 - 99999)                                                                                                    |  |  |
|                                                                     | Wireless Security w10<br>hysical Interface ra0 SSID [Four-Faith<br>Security Mode<br>WPA Algorithms<br>WPA Shared Key<br>Key Renewal Interval (in seconds) |  |  |

| Parameters                              | Option   | Description                                               |
|-----------------------------------------|----------|-----------------------------------------------------------|
| WPA Algorithms                          | TKIP     | TKIP algorithm, dynamic encryption                        |
|                                         | AES      | AES algorithm, dynamic encryption                         |
|                                         | TKIP+AES | Both TKIP and AES algorithm                               |
| WPA Shared Key                          | -        | 8-36 characters, combine with letters and numbers         |
| Key Renewal<br>Interval (in<br>seconds) | -        | 1-99999. Secret key update time interval, default<br>3600 |

#### Mode 2: WPA Enterprise

| Wireless Security wl0                                               |                      |  |  |
|---------------------------------------------------------------------|----------------------|--|--|
| Physical Interface ra0 SSID [Four-Faith] HWAddr [54:D0:B4:97:8D:5E] |                      |  |  |
| Security Mode                                                       | WPA Enterprise V     |  |  |
| WPA Algorithms                                                      | TKIP V               |  |  |
| Radius Auth Server Address                                          | 0.0.0.0              |  |  |
| Radius Auth Server Port                                             | 1812 (Default: 1812) |  |  |
| Radius Auth Shared Secret                                           | Unmask               |  |  |
| Key Renewal Interval (in seconds)                                   | 3600                 |  |  |

| Parameters     | Option   | Description                                        |
|----------------|----------|----------------------------------------------------|
| WPA Algorithms | TKIP     | TKIP algorithm, dynamic encryption                 |
|                | AES      | AES algorithm, dynamic encryption                  |
|                | TKIP+AES | Both TKIP and AES algorithm                        |
| Radius Auth    | _        | Input the IP address of radius server              |
| Server Address | -        | input the iF address of fadius server              |
| Radius Auth    |          | Input the network port of radius server            |
| Server Port    |          | input the network port of fadius server            |
| Radius Auth    |          | Shared secret key between router and radius server |
| Shared Secret  |          | Shared Secret Rey between router and radius server |
| Key Renewal    |          | 1.00000 Secret key undate time interval, default   |
| Interval (in   | -        |                                                    |
| seconds)       |          | 5000                                               |

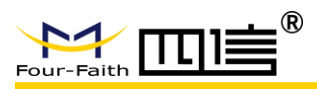

#### Mode 3: WPA2 Personal

| Faith] HWAddr [54:D0 | :B4:97:8D:5E]                                           |
|----------------------|---------------------------------------------------------|
| WPA2 Personal        | $\checkmark$                                            |
| TKIP 🗸               |                                                         |
|                      | Unmask                                                  |
| 3600                 | (Default: 3600, Range: 1 - 99999)                       |
|                      | Faith] HWAddr [54:D0<br>WPA2 Personal<br>TKIP ~<br>3600 |

| Parameters                              | Option   | Description                                               |
|-----------------------------------------|----------|-----------------------------------------------------------|
| WPA Algorithms                          | TKIP     | TKIP algorithm, dynamic encryption                        |
|                                         | AES      | AES algorithm, dynamic encryption                         |
|                                         | TKIP+AES | Both TKIP and AES algorithm                               |
| WPA Shared Key                          | -        | 8-36 characters, combine with letters and numbers         |
| Key Renewal<br>Interval (in<br>seconds) | -        | 1-99999. Secret key update time interval, default<br>3600 |

#### Mode 4: WPA2 Enterprise

| Wireless Security wl0                                               |                      |  |  |
|---------------------------------------------------------------------|----------------------|--|--|
| Physical Interface ra0 SSID [Four-Faith] HWAddr [54:D0:B4:97:8D:5E] |                      |  |  |
| Security Mode                                                       | WPA2 Enterprise V    |  |  |
| WPA Algorithms                                                      | ткір ∨               |  |  |
| Radius Auth Server Address                                          | 0.0.0                |  |  |
| Radius Auth Server Port                                             | 1812 (Default: 1812) |  |  |
| Radius Auth Shared Secret                                           | Unmask               |  |  |
| Key Renewal Interval (in seconds)                                   | 3600                 |  |  |

| Parameters     | Option   | Description                                        |
|----------------|----------|----------------------------------------------------|
| WPA Algorithms | TKIP     | TKIP algorithm, dynamic encryption                 |
|                | AES      | AES algorithm, dynamic encryption                  |
|                | TKIP+AES | Both TKIP and AES algorithm                        |
| Radius Auth    | -        | Input the IP address of radius server              |
| Server Address |          |                                                    |
| Radius Auth    |          | Input the network port of radius server            |
| Server Port    |          |                                                    |
| Radius Auth    |          | Shared secret key between router and radius server |
| Shared Secret  |          | Shared secret key between router and radius server |
| Key Renewal    |          | 1 00000 Secret key update time interval, default   |
| Interval (in   | -        |                                                    |
| seconds)       |          | 3000                                               |

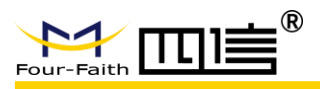

#### Mode 5: WPA2 Personal Mixed

| Wireless Security wl0                                               |                                        |  |  |
|---------------------------------------------------------------------|----------------------------------------|--|--|
| Physical Interface ra0 SSID [Four-Faith] HWAddr [54:D0:B4:97:8D:5E] |                                        |  |  |
| Security Mode                                                       | WPA2 Personal Mixed $\sim$             |  |  |
| WPA Algorithms                                                      | TKIP V                                 |  |  |
| WPA Shared Key                                                      | Unmask                                 |  |  |
| Key Renewal Interval (in seconds)                                   | 3600 (Default: 3600, Range: 1 - 99999) |  |  |

| Parameters                              | Option   | Description                                               |
|-----------------------------------------|----------|-----------------------------------------------------------|
| WPA Algorithms                          | TKIP     | TKIP algorithm, dynamic encryption                        |
|                                         | AES      | AES algorithm, dynamic encryption                         |
|                                         | TKIP+AES | Both TKIP and AES algorithm                               |
| WPA Shared Key                          | -        | 8-36 characters, combine with letters and numbers         |
| Key Renewal<br>Interval (in<br>seconds) | -        | 1-99999. Secret key update time interval, default<br>3600 |

#### Mode 6: WPA2 Enterprise Mixed

| Wireless Security wl0                                               |                                                                                              |  |  |
|---------------------------------------------------------------------|----------------------------------------------------------------------------------------------|--|--|
| Physical Interface ra0 SSID [Four-Faith] HWAddr [54:D0:B4:97:8D:5E] |                                                                                              |  |  |
| Security Mode                                                       | WPA2 Enterprise Mixed $\!\!\!\!\!\!\!\!\!\!\!\!\!\!\!\!\!\!\!\!\!\!\!\!\!\!\!\!\!\!\!\!\!\!$ |  |  |
| WPA Algorithms                                                      | TKIP V                                                                                       |  |  |
| Radius Auth Server Address                                          | 0.0.0                                                                                        |  |  |
| Radius Auth Server Port                                             | 1812 (Default: 1812)                                                                         |  |  |
| Radius Auth Shared Secret                                           | Unmask                                                                                       |  |  |
| Key Renewal Interval (in seconds)                                   | 3600                                                                                         |  |  |

| Parameters     | Option   | Description                                        |
|----------------|----------|----------------------------------------------------|
| WPA Algorithms | TKIP     | TKIP algorithm, dynamic encryption                 |
|                | AES      | AES algorithm, dynamic encryption                  |
|                | TKIP+AES | Both TKIP and AES algorithm                        |
| Radius Auth    | _        | Input the IP address of radius server              |
| Server Address | -        | input the IP address of radius server              |
| Radius Auth    |          | Input the network port of radius server            |
| Server Port    |          | input the network port of radius server            |
| Radius Auth    |          | Shared secret key between router and radius server |
| Shared Secret  |          | Shared Secret Rey between router and radius server |
| Key Renewal    |          | 1-00000 Secret key update time interval, default   |
| Interval (in   | -        |                                                    |
| seconds)       |          | 3000                                               |
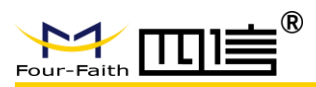

## Mode 7: WEP

# Wireless Security wl0

| Physical Interface ra0 SSID [Four-Faith] HWAddr [54:D0:B4:97:8D:5E] |                                 |  |
|---------------------------------------------------------------------|---------------------------------|--|
| Security Mode                                                       | WEP 🗸                           |  |
| Authentication Type                                                 | ● Open ○ Shared Key             |  |
| Default Transmit Key                                                | ① 1 ○ 2 ○ 3 ○ 4                 |  |
| Encryption                                                          | 64 bits 10 hex digits/5 ASCII 🔍 |  |
| ASCII/HEX                                                           | ○ ascii                         |  |
| Passphrase                                                          | Generate                        |  |
| Key 1                                                               |                                 |  |
| Key 2                                                               |                                 |  |
| Key 3                                                               |                                 |  |
| Key 4                                                               |                                 |  |
|                                                                     |                                 |  |

| Parameters       | Option            | Description                                          |
|------------------|-------------------|------------------------------------------------------|
| Authentication   | Open              | Open secret key                                      |
| Туре             | Shard Key         | Shared secret key                                    |
|                  | 1                 |                                                      |
| Default Transmit | 2                 | You can select one of the keys as the transport      |
| Кеу              | 3                 | encryption key                                       |
|                  | 4                 |                                                      |
|                  | 64 bits 10 hex    | Every secret key is 10-bits hex characters or 5-bits |
| Encryption       | digits / 5 ASCII  | ASCII characters                                     |
| Encryption       | 128 bits 26 hex   | Every secret key is 26-bits Dec characters or        |
|                  | digits / 13 ASCII | 5-bits ASCII characters                              |
|                  | ASCII             | Secret key is ASCII code                             |
| AGOIT/ TIEX      | HEX               | Secret key is HEX code                               |
| Passnhraso       | _                 | Generate the secret key. Combine with letters and    |
| Fasspillase      | -                 | characters                                           |
| Key 1            | -                 | Secret key 1                                         |
| Key 2            | -                 | Secret key 2                                         |
| Key 3            | -                 | Secret key 3                                         |
| Key 4            | -                 | Secret key 4                                         |

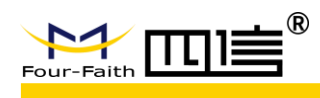

# 3.3.3 Services

## DHCP Server

DHCP service is assign IP address to your local devices. You can enter into this menu and then configure it.

| dditional DHCPd Options |           |            |                   |
|-------------------------|-----------|------------|-------------------|
|                         |           |            |                   |
|                         |           |            |                   |
|                         |           |            |                   |
|                         |           |            |                   |
|                         |           |            |                   |
| Static Leases           |           |            |                   |
| MAC Address             | Host Name | IP Address | Client Lease Time |
| MAC Address             | Host Name | IP Address | Client Lease Time |
| MAC Address             | Host Name | IP Address | Client Lease Time |
| MAC Address             | Host Name | IP Address | Client Lease Time |
| MAC Address             | Host Name | IP Address | Client Lease Time |

## DNSMasq

DNSMaca

DNSMasq is local DNS server. It will resolve all hosts which the names of DNS entries forwarded and cached from the DHCP routers and the remote DNS server.

| penicipal                  |                    |
|----------------------------|--------------------|
| DNSMasq                    | Enable O Disable   |
| Local DNS                  | O Enable 💿 Disable |
| No DNS Rebind              | Enable O Disable   |
| Additional DNSMasq Options |                    |
|                            |                    |
|                            |                    |

| Parameters         | Option  | Description                                      |
|--------------------|---------|--------------------------------------------------|
| DNSMaca            | Enable  | Turn on this service                             |
| DNJWasy            | Disable | Turn off this service                            |
|                    | Enable  | Enable local DNS service                         |
| LUCAI DNS          | Disable | Disable it                                       |
|                    | Enable  | It is a security method, can prevent attacker to |
| No DNS Rebind      |         | access the web interface of router               |
|                    | Disable | Disable it                                       |
|                    |         | You can set extra options, such as:              |
| Additional         |         | dhcp-host = AB:CD:EF:11:22:33, 192.168.0.10,     |
| DNSMasa Options    | -       | myhost, myhost.domain, 12h;                      |
| Divolviasy Options |         | dhcp-lease-max = 2;                              |
|                    |         | dhcp-range = 192.168.0.110, 192.168.0.111, 12h   |

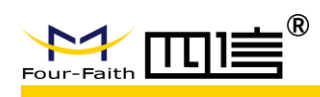

#### ♦ SNMP

SNMP (Simple Network Management Protocol) is a widely used network management protocol.

SNMP Agent can monitor current network status by collecting hardware or software process information of network devices (such as concentrator, router and so on).

MIB is a data structure can be used to define some options from devices.

| S | NMP          |                    |
|---|--------------|--------------------|
|   | SNMP         | ● Enable ○ Disable |
|   | Location     | Unknown            |
|   | Contact      | root               |
|   | Name         | four-faith         |
|   | RO Community | public             |
|   | RW Community | private            |

| Parameters          | Option  | Description                                         |
|---------------------|---------|-----------------------------------------------------|
| <u>enimd</u>        | Enable  | Turn on this service                                |
| SINIVIE             | Disable | Turn off this service                               |
| Location            |         | User defined. The identification of the location of |
|                     | -       | the device                                          |
| Contact             | -       | User defined. It should be consistent with client   |
| Name                | -       | User defined. It should be consistent with client   |
| PO Community        |         | User defined. It should be consistent with client,  |
| RO Community        | -       | read only permission                                |
| <b>BW Community</b> |         | User defined. It should be consistent with client,  |
| RW Community        | -       | read and write permission                           |

### SSHD

...

You can remote access your router by SSH client when you are enable the SSHD service.

| 2 | ecure Sneil        |                                   |               |  |
|---|--------------------|-----------------------------------|---------------|--|
|   | SSHd               | ● Enable ○ Disable                |               |  |
|   | SSH TCP Forwarding | 🔾 Enable 💿 Disable                |               |  |
|   | Password Login     | $\odot$ Enable $\bigcirc$ Disable |               |  |
|   | Port               | 22                                | (Default: 22) |  |
|   | Authorized Keys    |                                   |               |  |
|   |                    |                                   |               |  |

| Parameters | Option  | Description           |
|------------|---------|-----------------------|
| CCUD       | Enable  | Turn on this service  |
| 3300       | Disable | Turn off this service |

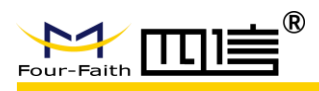

### F8926-GW User Manual

| SSH TCP         | Enable  | Support TCP forwarding function                  |
|-----------------|---------|--------------------------------------------------|
| Forwarding      | Disable | Disable TCP forwarding function                  |
| Password Login  | Enable  | Login with password                              |
|                 | Disable | Login without password                           |
| Port            | -       | Setting SSHD port, default 22                    |
| Authorized Keys | -       | Use the system user name and password by default |

## System Log

| S | System Log      |                       |  |
|---|-----------------|-----------------------|--|
|   | Syslogd         | Enable O Disable      |  |
|   | Syslog Out Mode | ○ Net ○ Console ● Web |  |

| Parameters      | Option  | Description                                                                                                 |
|-----------------|---------|----------------------------------------------------------------------------------------------------|
| Svalaad         | Enable  | Turn on this service                                                                                        |
| Sysioga         | Disable | Turn off this service                                                                                       |
| Syslog Out Mode | Net     | Log out by network, you need fill in the IP address<br>of remote server<br>Syslog Out Mode<br>Remote Server |
|                 | Console | Log out by console                                                                                          |
|                 | Web     | Log out by web GUI                                                                                          |

## Telnet

Telnet is a terminal simulation protocol that usually used to network which based on TCP/IP. It can log in remote device and run the program by PC.

| Telnet |  |
|--------|--|
| Telnet |  |

Enable O Disable

## WAN Traffic Counter

Traffic statistics function.

WAN Traffic Counter

ttraff Daemon

 $\odot$  Enable  $\bigcirc$  Disable

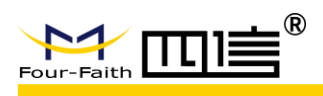

# 3.3.4 VPN

## 3.3.4.1 PPTP

### • PPTP Server

| ? Server             |                  |
|----------------------|------------------|
| PTP Server           | Enable O Disable |
| roadcast support     | ◯ Enable         |
| orce MPPE Encryption | ◯ Enable         |
| NS1                  |                  |
| NS2                  |                  |
| VINS1                |                  |
| VINS2                |                  |
| erver IP             |                  |
| lient IP(s)          |                  |
| CHAP-Secrets         |                  |

| Parameters        | Option  | Description                                     |
|-------------------|---------|-------------------------------------------------|
|                   | Enable  | Turn on PPTP server                             |
| PPTP Server       | Disable | Turn off PPTP server                            |
| Broadcast support | Enable  | PPTP server support broadcast function          |
| Broaucast support | Disable | PPTP server non-support broadcast function      |
| Force MPPE        | Enable  | Force data MPPE encryption of PPTP server       |
| Encryption        | Disable | Disable MPPE encryption function                |
| DNS1              | -       | First DNS                                       |
| DNS2              | -       | Second DNS                                      |
| WINS1             | -       | First WINS                                      |
| WINS2             | -       | Second WINS                                     |
|                   |         | Input the router's IP address as the address of |
| Sever IP          | -       | PPTP server. It should not be the same as the   |
|                   |         | LAN port                                        |
| Client IP(s)      | _       | The IP address assigned to the client.          |
|                   |         | Format is: xxx.xxx.xxx.xxx                      |
| CHAR-Secrete      | _       | The client's username and password.             |
| CHAP-Secrets      | -       | Format is: user * password *                    |

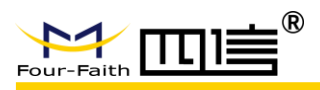

## PPTP Client

| <br>   |   |            |  |
|--------|---|------------|--|
| <br>DT | • | <i>~</i> . |  |
| <br>-  |   |            |  |
| _      |   | _          |  |

| PPTP Client           |                      |
|-----------------------|----------------------|
| PPTP Client Options   | ● Enable ○ Disable   |
| Server IP or DNS Name |                      |
| Remote Subnet         | 0.0.0.0              |
| Remote Subnet Mask    | 0.0.0.0              |
| MPPE Encryption       | mppe stateless       |
| МТО                   | 1450 (Default: 1450) |
| MRU                   | 1450 (Default: 1450) |
| NAT                   | ● Enable ○ Disable   |
| Fixed IP              | ○ Enable             |
| User Name             | DOMAIN\\Username     |
| Password              | Unmask               |
|                       |                      |

| Parameters       | Option  | Description                                   |  |
|------------------|---------|-----------------------------------------------|--|
| PPTP Client      | Enable  | Turn on PPTP client                           |  |
| Options          | Disable | Turn off PPTP client                          |  |
| Server IP or DNS |         | The ID address or DNC same of DDTD server     |  |
| Name             | -       | The IF address of DNS hame of FFTF server     |  |
| Remote Subnet    | Enable  | The subnet of PPTP server                     |  |
| Remote Subnet    |         | The subpet mask of PPTP server                |  |
| Mask             | -       | The subhet mask of FFTF server                |  |
| MPPE Encryption  | -       | Support MPPE encryption or not                |  |
| MTU              | -       | The maximum transmission unit. Range: 0-1500  |  |
| MRU              | -       | The maximum receive unit. Range: 0-1500       |  |
| ΝΑΤ              | Enable  | Turn on network address translation function  |  |
| Disable          |         | Turn off network address translation function |  |
|                  |         | You need input fixed IP address.              |  |
| Fixed ID         | Enable  | Fixed IP                                      |  |
| Fixed IP         |         | Fixed IP Address 0 0 0 0                      |  |
|                  | Disable | Dynamic assign IP address                     |  |
| User Name        | -       | The allowed username of PPTP server           |  |
| Password         |         | The corresponding password of PPTP server     |  |

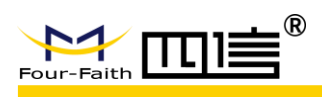

# 3.3.4.2 L2TP

## L2TP Server

| L2TP Server                    |                     |
|--------------------------------|---------------------|
| L2TP Server                    |                     |
| L2TP Server Options            | Enable      Disable |
| Force MPPE Encryption          | Enable      Disable |
| Server IP                      |                     |
| Client IP(s)                   |                     |
| Tunnel Authentication Password | Unmask              |
| CHAP-Secrets                   |                     |
|                                |                     |
|                                |                     |

| Parameters                           | Option  | Description                                                                                            |
|--------------------------------------|---------|----------------------------------------------------------------------------------------------------|
| L2TP Server                          | Enable  | Turn on L2TP server                                                                                    |
| Options                              | Disable | Turn off L2TP server                                                                                   |
| Force MPPE                           | Enable  | Force data MPPE encryption of L2TP server                                                              |
| Encryption                           | Disable | Disable MPPE encryption function                                                                       |
| Sever IP                             | -       | Input the router's IP address as the address of L2TP server. It should not be the same as the LAN port |
| Client IP(s)                         | -       | The IP address assigned to the client.<br>Format is: xxx.xxx.xxx.xxx.xxx.xxx.xxx.xxx                   |
| Tunnel<br>Authentication<br>Password | -       | The tunnel authentication key                                                                          |
| CHAP-Secrets                         | -       | The client's username and password.<br>Format is: user * password *                                    |

L2TP Client

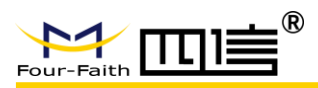

## L2TP Client

| L2TP Client                    |                    |          |
|--------------------------------|--------------------|----------|
| L2TP Client Options            | Enable O Disable   |          |
| Tunnel name                    | Router             |          |
| User Name                      | DOMAIN\\Username   |          |
| Password                       |                    | 🗌 Unmask |
| Tunnel Authentication Password |                    | 🗌 Unmask |
| Gateway (L2TP Server)          |                    |          |
| Remote Subnet                  | 0.0.0.0            |          |
| Remote Subnet Mask             | 0.0.0.0            |          |
| MPPE Encryption                | mppe stateless     |          |
| мти                            | 1450 (Default:     | 1450)    |
| MRU                            | 1450 (Default:     | 1450)    |
| NAT                            | Enable O Disable   |          |
| Fixed IP                       | 🔿 Enable 💿 Disable |          |
| Require CHAP                   | ● Yes ○ No         |          |
| Refuse PAP                     | ● Yes ○ No         |          |
| Require Authentication         | ● Yes ○ No         |          |
|                                |                    |          |

| Parameters                           | Option  | Description                                               |
|--------------------------------------|---------|-----------------------------------------------------------|
| L2TP Client                          | Enable  | Turn on L2TP client                                       |
| Options                              | Disable | Turn off L2TP client                                      |
| Tunnel Name                          | -       | The allowed tunnel name of L2TP server                    |
| User Name                            | -       | The allowed username of L2TP server                       |
| Password                             | -       | The corresponding password of L2TP server                 |
| Tunnel<br>Authentication<br>Password | -       | The allowed tunnel authentication password of L2TP server |
| Gateway (L2TP<br>Server)             | -       | The IP address or DNS name of L2TP server                 |
| Remote Subnet                        | Enable  | The subnet of L2TP server                                 |
| Remote Subnet<br>Mask                | -       | The subnet mask of L2TP server                            |
| MPPE Encryption                      | -       | Support MPPE encryption or not                            |
| MTU                                  | -       | The maximum transmission unit. Range: 0-1500              |
| MRU                                  | -       | The maximum receive unit. Range: 0-1500                   |
| NAT                                  | Enable  | Turn on network address translation function              |
| INAI                                 | Disable | Turn off network address translation function             |
| Fixed IP                             | Enable  | You need input fixed IP address.                          |

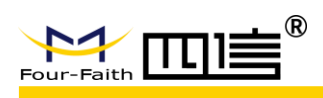

### F8926-GW User Manual

|                |         | Fixed IP              Enable         Disable           Fixed IP Address         0         0         0         0         0 |  |
|----------------|---------|----------------------------------------------------------------------------------------------------|--|
|                | Disable | Dynamic assign IP address                                                                                                 |  |
|                | Yes     | Require CHAP encryption authentication                                                                                    |  |
| Require CHAP   | No      | Not require CHAP encryption authentication                                                                                |  |
| Pofuco DAD     | Yes     | Refuse PAP encryption authentication                                                                                      |  |
| Reiuse PAP     | No      | Not refuse PAP encryption authentication                                                                                  |  |
| Require        | Yes     | Require authentication                                                                                                    |  |
| Authenticaiton | No      | Not require authentication                                                                                                |  |

# **3.3.4.3 OPENVPN**

### OpenVPN Server

| OpenVPN Server/Daemon |                             |
|-----------------------|-----------------------------|
| Start OpenVPN Server  | ● Enable ○ Disable          |
| Start Type            | ● WAN Up ○ System           |
| Config via            | ● GUI ○ Config File         |
| Server mode           | Router (TUN) O Bridge (TAP) |
| Network               | 0.0.0.0                     |
| Netmask               | 0.0.0.0                     |
| Port                  | 1194 (Default: 1194)        |
| Tunnel Protocol       | UDP V                       |
| Encryption Cipher     | AES-128 CBC 🗡               |
| Hash Algorithm        | SHA256 🗸                    |
| Advanced Options      | ◯ Enable                    |
| Public Server Cert    |                             |
| CA Cert               |                             |
|                       |                             |
| Private Server Key    |                             |
|                       |                             |

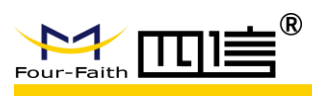

| DH PEM                  |  |
|-------------------------|--|
| Additional Config       |  |
|                         |  |
|                         |  |
|                         |  |
| CCD-Dir DEFAULT file    |  |
| TLS Auth Key            |  |
| Certificate Revoke List |  |

| Parameters        | Option       | Description                                     |  |
|-------------------|--------------|-------------------------------------------------|--|
| Start OpenVPN     | Enable       | Turn on OpenVPN Server                          |  |
| Server            | Disable      | Turn off OpenVPN Server                         |  |
| Start Tuna        | WAN Up       | Start it after online                           |  |
| Start Type        | System       | Start it when boot up                           |  |
| Configuio         | GUI          | Configure it by GUI                             |  |
| Conny via         | Config File  | Configure it by config file                     |  |
| Sonvor modo       | Router (TUN) | Router mode                                     |  |
| Server mode       | Bridge (TAP) | Bridge mode                                     |  |
| Network           | -            | The allowed network address by OpenVPN server   |  |
| Netmask           | -            | The allowed netmask by OpenVPN server           |  |
| Port              | -            | The listening port of OpenVPN server            |  |
| Tunnal Bratagal   | UDP          | UDP protocol                                    |  |
| runner Protocor   | TCP          | TCP protocol                                    |  |
|                   | Blowfish CBC | Blowfish encryption                             |  |
|                   | AES-128 CBC  | AES-128 encryption                              |  |
| Encryption Cipher | AES-192 CBC  | AES-192 encryption                              |  |
|                   | AES-256 CBC  | AES-256 encryption                              |  |
|                   | AES-512 CBC  | AES-512 encryption                              |  |
|                   | SHA1         | SHA1 algorithm                                  |  |
| Hach Algerithm    | SHA256       | SHA256 algorithm                                |  |
| Hash Algorithm    | SHA512       | SHA512 algorithm                                |  |
|                   | MD5          | MD5 algorithm                                   |  |
| Advanced Options  | Enable       | Advanced options configuration                  |  |
| Auvanceu Options  | Disable      | Disable advanced options configuration          |  |
| CA Cort           |              | A common CA certificate for both the server and |  |
| CACEIL            | -            | client                                          |  |

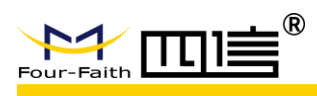

### F8926-GW User Manual

| Public Server Cert         | - | The cert of OpenVPN server                       |
|----------------------------|---|--------------------------------------------------|
| Private Server Key         | - | The key set by OpenVPN server                    |
| DH PEM                     | - | The PEM certification of server                  |
| Additional Config          | - | Additional server configuration                  |
| CCD-Dir DEFAULT<br>file    | - | Another file path                                |
| TLS Auth Key               | - | The authentication key of secure transport layer |
| Certificate Revoke<br>List | - | Configure a list of revoke certificates          |

# OpenVPN Client

| OpenVPN Client          |                    |                 |  |  |  |
|-------------------------|--------------------|-----------------|--|--|--|
| OpenVPN Client          |                    |                 |  |  |  |
| Start OpenVPN Client    | ● Enable ○ Disable |                 |  |  |  |
| Server IP/Name          | 0.0.0.0            |                 |  |  |  |
| Port                    | 1194               | (Default: 1194) |  |  |  |
| Tunnel Device           | TUN $\vee$         |                 |  |  |  |
| Tunnel Protocol         | UDP \vee           |                 |  |  |  |
| Encryption Cipher       | AES-128 CBC \vee   |                 |  |  |  |
| Hash Algorithm          | SHA256 🗸           |                 |  |  |  |
| nsCertType verification |                    |                 |  |  |  |
| Advanced Options        | 🔿 Enable 💿 Disable |                 |  |  |  |
| CA Cert                 |                    |                 |  |  |  |
|                         |                    |                 |  |  |  |
| Public Client Cert      |                    |                 |  |  |  |
| Private Client Key      |                    |                 |  |  |  |
|                         |                    |                 |  |  |  |

| Parameters         | Option       | Description                          |
|--------------------|--------------|--------------------------------------|
| Start OpenVPN      | Enable       | Turn on OpenVPN Server               |
| Client             | Disable      | Turn off OpenVPN Server              |
| Server IP / Name   | WAN Up       | Start it after online                |
| Port               | -            | The listening port of OpenVPN server |
| Turnel Davies      | TUN          | Router mode                          |
| Tunnel Device      | TAP          | Bridge mode                          |
| Tuppel Brotocol    | UDP          | UDP protocol                         |
| runnei Protocoi    | TCP          | TCP protocol                         |
|                    | Blowfish CBC | Blowfish encryption                  |
| Encruption Ciphor  | AES-128 CBC  | AES-128 encryption                   |
| Encryption Cipiter | AES-192 CBC  | AES-192 encryption                   |
|                    | AES-256 CBC  | AES-256 encryption                   |

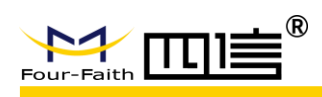

|                    | AES-512 CBC | AES-512 encryption                              |
|--------------------|-------------|-------------------------------------------------|
|                    | SHA1        | SHA1 algorithm                                  |
| Hook Algorithm     | SHA256      | SHA256 algorithm                                |
| nash Aigonthin     | SHA512      | SHA512 algorithm                                |
|                    | MD5         | MD5 algorithm                                   |
| nsCertType         | Enable      | Support nsCertType verification                 |
| verification       | Disable     | Non-support nsCertType verification             |
| Advanced Options   | Enable      | Advanced options configuration                  |
| Advanced Options   | Disable     | Disable advanced options configuration          |
| CA Cort            |             | A common CA certificate for both the server and |
| CACEIL             | -           | client                                          |
| Public Server Cert | -           | The cert of OpenVPN client                      |
| Private Server Key | -           | The key set by OpenVPN client                   |

## 3.3.4.4 IPSEC

## • Connection status and control

In the page of IPSEC, it shows the current IPSEC connection and its status of device.

| Connection status and control |             |                                                                                                    |  |
|-------------------------------|-------------|----------------------------------------------------------------------------------------------------|--|
| Connection status and co      | ontrol      |                                                                                                    |  |
| Num Name<br>Add               | Type Comr   | non Name status Action                                                                                                    |  |
| Parameters                    | Option      | Description                                                                                                    |  |
| Num                           | -           | The number of IPSEC                                                                                                    |  |
| Name                          | -           | The name of IPSEC                                                                                                    |  |
| Туре                          | -           | The type of IPSEC                                                                                                    |  |
| Common Name                   | -           | The common name of current connection                                                                                               |  |
|                               | Close       | The connection does not make a request to the opposite                                                                              |  |
| Status                        | Communicate | The connection has been requested to the opposite and is in the process of negotiation. The connection has not been established yet |  |
|                               | Establish   | The connection has been established and the tunnel is available                                                                     |  |
|                               | Delete      | It will delete the connection                                                                                                    |  |
|                               | Edit        | Modify the configuration information for this connection                                                                            |  |
| Action                        | Reconnect   | Delete the current tunnel and restart the tunnel creation request                                                                   |  |
|                               | Enable      | The connection will initiate the tunnel establishment request when reboot or reconnect                                              |  |

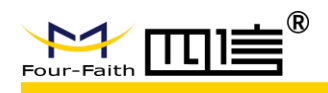

the system.

And, if click the "Add" button, it will warn you to create a new IPSEC connection.

#### Add IPSEC connection or edit IPSEC connection

**1. Type:** Select mode and functions of IPSEC in this section, now it supports client of tunnel function, server of tunnel function and transport mode.

|     | Туре       |                                    |
|-----|------------|------------------------------------|
| Тур | pe         |                                    |
|     | Туре       | Net-to-Net Virtual Private Network |
| 1   | IPSEC role | ● Client ○ Server                  |

2. Connection: It contains basic address information of tunnel.

| Connection          |       |                  |              |
|---------------------|-------|------------------|--------------|
| Connection          |       |                  |              |
| Name                |       | Enabled          | $\checkmark$ |
| Local WAN Interface | WAN 🗡 | Peer WAN address |              |
| Local Subnet        |       | Peer subnet      |              |
| Local Id            |       | Peer ID          |              |
|                     |       |                  |              |

Name - The name used to identify the connection.

**Enable** - It will initiate the connection request when reboot or reconnection system;

Local WAN Interface - Local WAN IP address.

Local Subnet - The subnet mask of local device, such as 192.168.1.0/24, this option can be not fill in if in the transport mode.

Local Id - Local identify. It can be IP address or domain name.

**Peer WAN Address** - The IP address of remote device. This option is not available if the tunnel mode of server is used.

**Peer Subnet** – The subnet mask of remote device, such as 192.168.1.0/24, this option can be not fill in if in the transport mode.

Peer Id - Remote device identify. It can be IP address or domain name.

3. Detection: The configuration information for connection detection (DPD).

|   | Detection                                          |
|---|----------------------------------------------------|
| D | etection                                           |
|   | Enable DPD Detection                               |
|   | Time Interval 60 (S) Timeout 60 (S) Action restart |
|   |                                                    |

**Enable DPD Detection**: Whether enable this function or not, check it means enable it. **Time Interval:** Set the time interval of DPD. **Timeout:** Set the timeout of DPD.

F8926-GW-V1.0.0

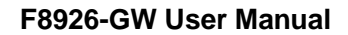

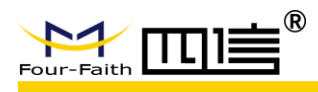

Action: Set the operate mode of DPD.

4. Advanced Settings: It includes IKE, ESP and negotiation mode configuration.

|   | Advanced Settings                                                                                            |                     |                |  |  |
|---|----------------------------------------------------------------------------------------------------|---------------------|----------------|--|--|
| A | Advanced Settings                                                                                            |                     |                |  |  |
|   | Enable advanced settings 🗹                                                                                   |                     |                |  |  |
|   | Phase 1                                                                                                    | IKE Grouphing       | Group2(1024) > |  |  |
|   | IKE Lifetime 0 hours                                                                                         | IKE Grouptype       | [,             |  |  |
|   | Phase 2                                                                                                    | EED Grouphing       | NULL V         |  |  |
|   | ESP Keylife 0 hours                                                                                          | ESP Grouptype       |                |  |  |
|   | ☐ IKE aggressive mode allowed. Avoid if possible (preshared key is transm<br>☑ Perfect Forward Secrecy (PFS) | nitted in clear tex | t)!            |  |  |

Enable advanced settings: Whether enable this function or not, check it means enable it.

IKE Encryption: The encryption type of IKE.
IKE Integrity: The integrity of IKE.
IKE Grouptype: The grouptype of IKE.
IKE Lifetime: The lifetime of IKE.
ESP Encryption: The encryption type of ESP.
ESP Integrity: The integrity of ESP.
ESP Grouptype: The grouptype of ESP.
ESP Keylife: The keylife of ESP.

**5. Authentication:** According requirement detail to select shared key or certificated authentication. It only supports shared key authentication.

|   | Authen         | tication                               |  |  |  |
|---|----------------|----------------------------------------|--|--|--|
| A | Authentication |                                        |  |  |  |
|   | ۲              | Use a Pre-Shared Key:                  |  |  |  |
|   | 0              | Generate and use the X.509 certificate |  |  |  |
|   |                |                                        |  |  |  |

## 3.3.4.5 GRE

GRE (Generic Routing Encapsulation) protocol can encapsulate data packets of some network layer protocols, such as IP and IPX, to enable these data packets transport in another layer of network protocol.

GRE adopts tunnel technology which is the third-layer tunnel protocol of VPN.

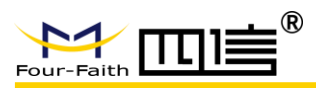

## GRE Tunnel

| GRE Tunnel       |                     |
|------------------|---------------------|
| GRE Tunnel       | Enable O Disable    |
| Number           | 1 () V Delete       |
| Status           | Disable 🗸           |
| Name             |                     |
| Through          | WAN(Static IP) V    |
| Peer Wan IP Addr |                     |
| Peer Subnet      | (eg:192.168.1.0/24) |
| Peer Tunnel IP   |                     |
| Local Tunnel IP  |                     |
| Local Netmask    |                     |
| Keepalive        | O Enable 🖲 Disable  |
| Retry times      |                     |
| Interval         | 60                  |
| Fail Action      | Hold 🗸              |
|                  | View GRE Tunnels    |

| Parameters Option |                 | Description                                  |
|-------------------|-----------------|----------------------------------------------|
|                   | Enable          | Turn on GRE tunnel function                  |
| GRE Tunner        | Disable         | Turn off GRE tunnel function                 |
| Number            | -               | The number of tunnels. Up to 12 GRE tunnels  |
| Status            | Enable          | Turn on GRE tunnel                           |
| Status            | Disable         | Turn off GRE tunnel                          |
| Name              | -               | The name of tunnel                           |
|                   | PPP             | GRE transceiver interface: PPP               |
| Through           | LAN             | GRE transceiver interface: LAN               |
|                   | WAN (Static IP) | GRE transceiver interface: WAN               |
| Peer WAN IP Addr  | -               | The peer WAN port IP address of GRE          |
| Peer Subnet       | -               | The peer subnet of GRE                       |
| Peer Tunnel IP    | -               | The peer tunnel IP address of GRE            |
| Local Tunnel IP   | -               | The local tunnel IP address of GRE           |
| Local Netmask     | -               | The local netmask of GRE                     |
| Koopoliyo         | Enable          | Turn on GRE keepalive function               |
| Reepailve         | Disable         | Turn off GRE keepalive function              |
| Retry times       | -               | The maximum failure numbers of GRE keepalive |
| Interval          | -               | The data packet sending interval of GRE      |
| Eail Action       | Hold            | Hold the device when failure happen          |
|                   | Restart         | Restart the device when failure happen       |

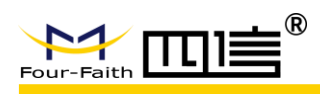

And, if you want to view the detail information of GRE, please click the **"View GRE Tunnels"** to show the current GRE information as follow:

| GRE lunnels list |                |                     |             |                   |                    |                  |           |                |          |                |
|------------------|----------------|---------------------|-------------|-------------------|--------------------|------------------|-----------|----------------|----------|----------------|
| Number Name      | Enable Through | Peer Wan IP<br>Addr | Peer Subnet | Peer Tunnel<br>IP | Local Tunnel<br>IP | Local<br>Netmask | Keepalive | Retry<br>times | Interval | Fail<br>Action |
| None             |                |                     |             |                   |                    |                  |           |                |          |                |
|                  |                |                     | Refresh     | Close             |                    |                  |           |                |          |                |

# 3.3.5 Security

## 3.3.5.1 Firewall

You can enable or disable firewall function, choose to filter specific internet data types, and prevent anonymous internet request.

It uses SPI protocol to check the incoming packets. Only enable the SPI firewall, you can use another function, such as filter proxy, prevent WAN request and so on.

## Additional Filters

| A | dditional Filters   |
|---|---------------------|
|   | Filter Proxy        |
|   | Filter Cookies      |
|   | Filter Java Applets |
|   | Filter ActiveX      |

Filter Proxy: Click the check box to enable or disable this function. It will refuse any access of WAN proxy server.

Filter Cookies: Click the check box to enable or disable this function. Cookies are the data which saved in your computer. When you visit the internet, you will use it.

Filter Java Applets: Click the check box to enable or disable this function. If refuse the Java, you may not be able to open the website which programmed with Java tools.

Filter ActiveX: Click the check box to enable or disable this function. If refuse the ActiveX, you may not be able to open the website which programmed with ActiveX tools.

#### Block WAN Requests

Block WAN Requests

Block Anonymous WAN Requests (ping)

Filter IDENT (Port 113)

Block WAN SNMP access

Block Anonymous WAN Requests (ping): Click the check box to enable or disable

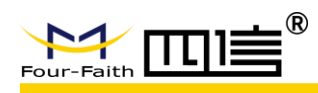

this function. It will prevent your network from being pinged or probed by other internet users, making it difficult to penetrate your network by external users.

Filter IDENT (Port 113): Click the check box to enable or disable this function. It will able to prevent the 113 port from being scanned by devices outside of your local network.

Block WAN SNMP access: Click the check box to enable or disable this function. It will prevent the SNMP connect request from WAN.

### Impede WAN DoS / Bruteforce

Impede WAN DoS/Bruteforce

| Limit Telnet Access  Limit PPTP Server Access  Limit L2TP Server Access | Limit SSH Access         |  |
|-------------------------------------------------------------------------|--------------------------|--|
| Limit PPTP Server Access     Limit L2TP Server Access                   | Limit Telnet Access      |  |
| Limit L2TP Server Access                                                | Limit PPTP Server Access |  |
|                                                                         | Limit L2TP Server Access |  |

Limit SSH Access: Click the check box to enable or disable this function. It limits the SSH access request from WAN, up to 2 SSH connections per minute for the same IP address.

Limit Telnet Access: Click the check box to enable or disable this function. It limits the Telnet access request from WAN, up to 2 Telnet connections per minute for the same IP address.

Limit PPTP Server Access: Click the check box to enable or disable this function. It limits the PPTP access request from WAN, up to 2 PPTP connections per minute for the same IP address.

Limit L2TP Server Access: Click the check box to enable or disable this function. It limits the L2TP access request from WAN, up to 2 L2TP connections per minute for the same IP address.

## Log Management Log Enable O Disable Loa Log Level Low Options Dropped Disable $\vee$ Rejected Disable Accepted Disable $\sim$ Outgoing Log Incoming Log

## Log Management

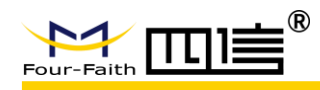

**Log Level:** It has Low, Medium, High types log level. The higher log level, the more logs will be recorded.

**Dropped:** The corresponding log will be recorded when enable it. **Rejected:** The corresponding log will be recorded when enable it. **Accepted:** The corresponding log will be recorded when enable it.

Incoming Log

| Incoming Log Table |                         |      |
|--------------------|-------------------------|------|
| Source IP Protocol | Destination Port Number | Rule |
|                    | Refresh Close           |      |

Click the "Incoming Log" button, it will show the recent incoming temporary logs.

## Outgoing Log

| Outgoing Log | Table              |               |                     |      |
|--------------|--------------------|---------------|---------------------|------|
| LAN IP       | Destination URL/IP | Protocol      | Service/Port Number | Rule |
|              | 1                  | Refresh Close |                     |      |

Click the "Outgoing Log" button, it will show the recent outgoing temporary logs.

# **3.3.6 Access Restrictions**

## 3.3.6.1 WAN Access

Access Policy

You can prevent or allow some specific internet applications here.

| cress Policy               |                                                 |
|----------------------------|-------------------------------------------------|
| P-K                        |                                                 |
| Policy                     |                                                 |
| Status                     | 🔾 Enable 🖲 Disable                              |
| Policy Name                |                                                 |
| PCs                        | Edit List of clients                            |
| O Deny                     | Internet access during selected days and hours. |
| <ul> <li>Filter</li> </ul> |                                                 |
|                            |                                                 |

The default policy rule has 2 options: "Deny" and "Filter".

"**Deny**" means specific computers will be denied access to any internet service at specific times.

"Filter" means specific computers will be denied access to specific websites at specific times.

You can set up to 10 access policy that specific computers are denied access to internet

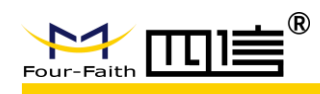

service.

**Policy:** you can define up to 10 access policy. Click the **"delete"** button to delete one strategy or click the **"Summary"** button to view the strategy description.

Status: Enable or disable one strategy.

Policy Name: the name of this policy.

**PCs:** this function is used to edit the client list, and the policy is only valid for the PC that is in the list

### Date Setting

| Days  |              |     |     |        |     |      |     |     |
|-------|--------------|-----|-----|--------|-----|------|-----|-----|
|       | Everyday     | Sun | Mon | Tue    | Wed | Thu  | Fri | Sat |
|       | $\checkmark$ |     |     |        |     |      |     |     |
|       |              |     |     |        |     |      |     |     |
| Times |              |     |     |        |     |      |     |     |
| 24    | Hours        |     | ۲   |        |     |      |     |     |
| Fro   | m            |     |     | • 00 V |     | 00 \ |     |     |
|       |              |     | 0   | 00     |     | 00   |     |     |

**Days:** please select the date when your policy applied. **Times:** please select the time when your policy applied.

### Parameters Setting

| site Blocking by | y URL Address — | ] [ |  |  |
|------------------|-----------------|-----|--|--|
|                  |                 | ] [ |  |  |
|                  |                 |     |  |  |
|                  |                 |     |  |  |

Website Blocking by URL Address: you can input URL to block access these websites. Website Blocking by Keyword: you can input keyword which contains in some web pages to block access it.

#### • How to create a new access policy

- 1. Select one access policy from "Internet access policy".
- 2. If you want enable this policy, click the "Enable" button.
- 3. Fill in the policy name in the "policy name" field.
- 4. Click the "Edit list of clients" button, it will show "PC list" page, and then you can input the MAC or IP address of PC which applied this policy. If you want to apply this policy to a set of PCS, you can input a range of IP address. When you finish the modify, please click the "Save" button to save configurations, or click the "Cancel Changes" button to cancel it.

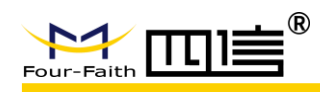

- 5. Make sure when this policy will take effect. Select the specific date when this policy take effect or select "Everyday", and then select the specific range of time or select "24 Hours".
- 6. If you want to refuse or only allow access specific URL of website, you can input URL address in the "Website Blocking by URL Address" field.
- 7. If you want to refuse or only allow access specific keyword of website, you can input URL address in the "Website Blocking by Keyword" field.
- 8. Click the "Save" button to save this policy, and then click the "Apply Settings" button to take it effect; If you want to cancel this setting, please click the "Cancel Changes" button.

Notice:

1. Default policy rule is "Filter". If you select the default policy rule is "Deny", you need edit relative policy then save it or you can save it directly. If you edit the first policy, it will become the second automatically when save it; If it is not the first one, it will save with original number.

## 3.3.6.2 URL Filter

You can prevent some specific clients to access specific domain name through URL filter function, such as www.sina.com.

| Uri Filter          |                                   |                                                         |  |
|---------------------|-----------------------------------|---------------------------------------------------------|--|
| Url Filter Setting  |                                   |                                                         |  |
| Enable Url Filter   | 🔾 Enable 🖲                        | Disable                                                 |  |
| Policy              | Accept only the                   | e data packets conform to the following rules $ 	imes $ |  |
|                     |                                   |                                                         |  |
| Del                 | Num                               | URL                                                     |  |
|                     |                                   |                                                         |  |
| Add Filter Rule     |                                   |                                                         |  |
|                     |                                   | Add                                                     |  |
|                     |                                   |                                                         |  |
| Parameters          | Option                            | Description                                             |  |
| Enable I Irl Filter | Enable                            | Turn on Url Filter function                             |  |
|                     | Disable                           | Turn off Url Filter function                            |  |
|                     | Accept only the data              | Allow to access the LIRL address which                  |  |
|                     | packets conform to                | complies with the rule                                  |  |
| Policy              | the following rules               |                                                         |  |
|                     |                                   |                                                         |  |
|                     | Discard packets                   | Pofuse to access the LIPL address which                 |  |
|                     | Discard packets<br>conform to the | Refuse to access the URL address which                  |  |

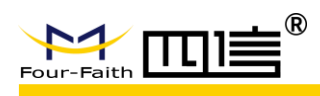

## 3.3.6.3 Packet Filter

You can prevent some specific data packets through the router then entering the network, or prevent some specific data packets from the internet.

| Enable O Disable                                                                                                    |
|----------------------------------------------------------------------------------------------------|
| Discard packets conform to the following rules $\qquad \qquad \qquad \qquad \qquad \qquad \qquad \qquad \qquad \qquad \qquad \qquad \qquad \qquad \qquad \qquad \qquad \qquad \qquad$ |
| Ports Destination IP DPorts Pro Interface Dir                                                                                                    |
|                                                                                                    |
| OUTPUT V                                                                                                    |
| TCP/UDP 🗸                                                                                                    |
| 1 - 65535                                                                                                    |
| 1 - 65535                                                                                                    |
| 0.0.0/0                                                                                                    |
| 0.0.0/0                                                                                                    |
| Add                                                                                                    |
|                                                                                                    |

| Parameters Option    |                                                                   | Description                                                     |  |
|----------------------|-------------------------------------------------------------------|-----------------------------------------------------------------|--|
| Enable Packet Enable |                                                                   | Turn on Packet Filter function                                  |  |
| Filter               | Disable                                                           | Turn off Packet Filter function                                 |  |
| Poliov               | Accept only the data<br>packets conform to<br>the following rules | Allow to access the URL address which<br>complies with the rule |  |
| Folicy               | Discard packets<br>conform to the<br>following rules              | Refuse to access the URL address which complies with the rule   |  |
|                      | Output                                                            | Data packet from WAN to LAN                                     |  |
| Dir                  | Input                                                             | Data packet from LAN to WAN                                     |  |
|                      | Output / Input                                                    | All directions                                                  |  |
|                      | TCP                                                               | TCP data packet filter                                          |  |
| Dro                  | UDP                                                               | UDP data packet filter                                          |  |
| FIU                  | ICMP                                                              | ICMP data packet filter                                         |  |
|                      | TCP / UDP                                                         | TCP / UDP data packet filter                                    |  |
| SPorts               | -                                                                 | The source port of data packet                                  |  |
| DPorts -             |                                                                   | The destination port of data packet                             |  |
| Source IP            | -                                                                 | The source IP address of data packet                            |  |
| Destination IP       | -                                                                 | The destination IP address of data packet                       |  |

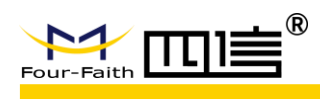

# 3.3.7 NAT

## 3.3.7.1 Port Forwarding

Port forwarding can be used to setting public services of network, such as web server, ftp server or another specific internet application.

Click the "Add" button to add a new port forwarding rule.

|    | Port Fo  | rward |             |             |              |           |              |         |                                                                                                    |
|----|----------|-------|-------------|-------------|--------------|-----------|--------------|---------|----------------------------------------------------------------------------------------------------|
| Fo | Forwards |       |             |             |              |           |              |         |                                                                                                    |
|    | Delete   | Num   | Application | Protocol    | Source Net   | Port from | IP Address   | Port to | Enable                                                                                                    |
|    |          | 1     | web         | тср \vee    | 192.168.8.11 | 8000      | 192.168.1.12 | 80      | <ul> <li>Image: A start of the start of the start of</li></ul> |
|    |          | 2     | ftp         | Both $\vee$ | 192.168.8.12 | 24        | 192.168.1.12 | 21      | <ul> <li>Image: A start of the start of the start of</li></ul> |
|    |          |       |             |             |              |           |              |         |                                                                                                    |
|    |          |       |             |             | Add          |           |              |         |                                                                                                    |

| Parameters   | Option    | Description                                  |
|--------------|-----------|----------------------------------------------|
| Application  | -         | Input the application name in this field     |
|              | TCP       | TCP protocol application                     |
| Protocol     | UDP       | UDP protocol application                     |
|              | TCP / UDP | TCP/UDP protocol application                 |
| Source Net - |           | Input the source IP address of internet      |
| Port from -  |           | Input the external port number               |
| IP Address   | -         | The intranet IP address                      |
| Port to -    |           | The destination port number                  |
| Enable       | _         | Click the check box to enable it. Default is |
| LIIdDle      | -         | disable                                      |

## 3.3.7.2 Port Range Forwarding

Make sure some applications run normally may require forwarding specific port range. When the request for specific port range is made from internet, the router will send the data to the specific computer.

For security reasons, you may need to restrict the port forwarding to those ports which are using. If you don't want to use the port forwarding, please disable this function.

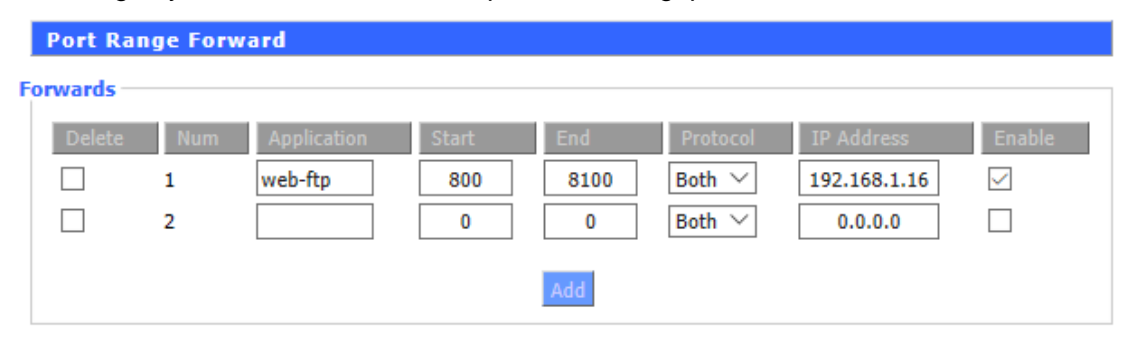

#### F8926-GW User Manual

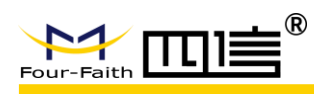

| Parameters    | Option    | Description                                  |
|---------------|-----------|----------------------------------------------|
| Application - |           | Input the application name in this field     |
| Start         | -         | The start port number of port range          |
| End           | -         | The end port number of port range            |
|               | TCP       | TCP protocol application                     |
| Protocol      | UDP       | UDP protocol application                     |
|               | TCP / UDP | TCP/UDP protocol application                 |
| IP Address    | -         | The intranet IP address                      |
| Enablo        | _         | Click the check box to enable it. Default is |
| LIIADIE       | -         | disable                                      |

### 3.3.7.3 DMZ

DMZ (Demilitarized Zone) allows a network user to be exposed to the internet, and then provide particular service. If you want to turn on the DMZ function, please select the **"Enable"** button, and then input the IP address in the **"DMZ Host IP Address"** field.

| Demilitarized Zone (DI | Z)                  |  |  |  |  |
|------------------------|---------------------|--|--|--|--|
| DMZ                    | DMZ                 |  |  |  |  |
| Use DMZ                | Enable      Disable |  |  |  |  |
| DMZ Host IP Address    | 192.168.1. 160      |  |  |  |  |
|                        |                     |  |  |  |  |

# 3.3.8 QoS

## 3.3.8.1 Basic

QoS allows you to limit uplink and downlink traffic and assigns priority to the specific IP address or MAC.

| Quality Of 9   | Service (QoS) |                    |
|----------------|---------------|--------------------|
| QoS Settings — |               |                    |
| Start QoS      |               | ● Enable ○ Disable |
| Port           |               | WAN Y              |
| Packet Schedul | er            | HTB 🗸              |
| Uplink (kbps)  |               | 1000               |
| Downlink (kbps | )             | 2000               |
|                |               |                    |

**Uplink (kbps):** you can assign the uplink bandwidth in this field. In fact, it may be the 80%-90% of maximum bandwidth.

**Downlink (kbps):** you can assign the downlink bandwidth in this field. In fact, it may be the 80%-90% of maximum bandwidth.

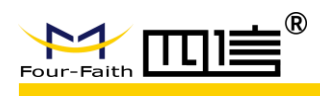

# 3.3.8.2 Classify

### • Netmask Priority

| N                                      | Netmask Priority |             |           |                |                |                 |
|----------------------------------------|------------------|-------------|-----------|----------------|----------------|-----------------|
| ······································ |                  |             |           |                |                |                 |
|                                        | Delete           | Net         | Protocol  | src Port Range | dst Port Range | Priority        |
|                                        |                  | 0.0.0.0/0   | both      | 1 65535        | 1 65535        | Standard $\vee$ |
|                                        | Add              | 0.0.0/<br>0 | TCP/UDP 🗸 | 1<br>65535     | 1<br>65535     |                 |

| Parameters | Option   | Description                                              |
|------------|----------|----------------------------------------------------------|
|            | Exempt   | At this mode, data flow only limit by hardware condition |
| Drievity   | Premium  | (75/100) * Uplink; (75/100) * Downlink                   |
| Priority   | Express  | (15/100) * Uplink; (15/100) * Downlink                   |
|            | Standard | (10/100) * Uplink; (10/100) * Downlink                   |
|            | Bulk     | 1000 bit (almost 0); 1000 bit (almost 0)                 |

## MAC Priority .....

- - -

| AC Priority |        |                          |            |
|-------------|--------|--------------------------|------------|
| Delete      | Num    | MAC Address              | Priority   |
|             | 1      | 00:00:00:00:00           | Standard 🗸 |
|             | Add 00 | : 00 : 00 : 00 : 00 : 00 |            |

| Parameters | Option   | Description                              |
|------------|----------|------------------------------------------|
|            | Exempt   | At this mode, data flow only limit by    |
|            | Exempt   | hardware condition                       |
| Driarity   | Premium  | (75/100) * Uplink; (75/100) * Downlink   |
| Phoney     | Express  | (15/100) * Uplink; (15/100) * Downlink   |
|            | Standard | (10/100) * Uplink; (10/100) * Downlink   |
|            | Bulk     | 1000 bit (almost 0); 1000 bit (almost 0) |

# 3.3.9 Application

# 3.3.9.1 Serial Applications

F8926-GW embedded serial convert to TCP/IP program. The console port can be configured to ordinary serial port.

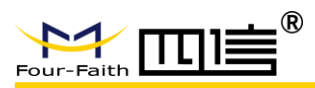

### Serial Applications

| S | erial Applications  |                      |  |  |
|---|---------------------|----------------------|--|--|
|   | Serial Applications | ● Enable ○ Disable   |  |  |
|   | Baudrate            | 115200 🗸             |  |  |
|   | Databit             | 8 ~                  |  |  |
|   | Stopbit             | 1 ~                  |  |  |
|   | Parity              | None 🗸               |  |  |
|   | Flow Control        | None 🗸               |  |  |
|   | Protocol            | TCP(DTU) V           |  |  |
|   | Server Address      | 166.111.8.238        |  |  |
|   | Server Port         | 5001                 |  |  |
|   | Device Number       | 12345678901          |  |  |
|   | Device Id           | 12345678 escape data |  |  |
|   | Heartbeat Interval  | 60                   |  |  |
|   | IO Control          | ○ Enable             |  |  |
|   |                     |                      |  |  |

| Parameters          | Option     | Description                                     |  |
|---------------------|------------|-------------------------------------------------|--|
| Sorial Applications | Enable     | Turn on serial application function             |  |
| Serial Applications | Disable    | Turn off serial application function            |  |
|                     |            | The number of bytes per second transmitted by   |  |
| Baudrate            |            | device. It can be 110, 300, 1200, 2400, 4800,   |  |
|                     |            | 9600, 19200, 38400, 57600 or 119200             |  |
| Databit             | -          | Databit can be 5,6,7 or 8                       |  |
| Stopbit             | -          | It is the ending flag of data. It can be 1 or 2 |  |
|                     | None       | None parity check                               |  |
| Parity              | Odd        | Odd parity check                                |  |
|                     | Even       | Even parity check                               |  |
|                     | None       | None flow control                               |  |
| Flow Control        | Hardware   | Hardware flow control                           |  |
|                     | Software   | Software flow control                           |  |
|                     |            | Serial convert to UDP connection, include       |  |
|                     | UDP (DTU)  | custom application layer protocols, as a        |  |
|                     |            | four-faith IP Modem                             |  |
|                     | Pure UDP   | Standard serial converts to UDP connection      |  |
|                     |            | Serial convert to TCP connection, include       |  |
| Protocol            | TCP (DTU)  | custom application layer protocols, as a        |  |
|                     |            | four-faith IP Modem                             |  |
|                     | Pure TCP   | Standard serial converts to TCP connection      |  |
|                     | TCP Server | Standard TCP server connection                  |  |
|                     | TCST       | Custom TCP connection                           |  |
|                     | Modbus TCP | Standard Modbus TCP                             |  |

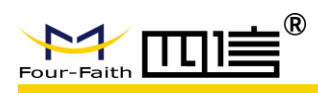

| Server Address     | - | The IP address or domain name of server                                                                          |
|--------------------|---|----------------------------------------------------------------------------------------------------|
| Server Port        | - | The listening port of server                                                                                     |
| Device Number      | - | 11 bytes character string. It only takes effect<br>when protocol type selects "UDP(DTU)" or<br>"TCP(DTU)"        |
| Device Id          | - | 8 bytes character string. It only takes effect<br>when protocol type selects "UDP(DTU)" or<br>"TCP(DTU)"         |
| Heartbeat Interval | - | The time interval of heartbeat packets. It only takes effect when protocol type selects "UDP(DTU)" or "TCP(DTU)" |

# 3.3.9.2 LoRaWAN Application

You can configure LoRaWAN parameters of F8926-GW here.

## • LoRaWAN Gateway Basic Config

#### LoRaWAN Gateway Basic Config

| LoRaWAN                           | $\odot$ Enable $\bigcirc$ Disable |  |
|-----------------------------------|-----------------------------------|--|
| Enable Connect Failure to Restart | ● Enable ○ Disable                |  |
| config type                       | EU868 🗡                           |  |
| Server IP                         | ttn.thingsconnected.net           |  |
| serv_port_up                      | 1700                              |  |
| serv_port_down                    | 1700                              |  |
|                                   |                                   |  |

| Parameters         | Options | Description                                        |
|--------------------|---------|----------------------------------------------------|
|                    | Enable  | Turn on LoRaWAN function                           |
| LORAWAN            | Disable | Turn off LoRaWAN function                          |
| Enable Connect     | Enable  | Enable restart system when connect failure         |
| Failure to Restart | Disable | Disable restart system when connect failure        |
|                    | CN433   | LoRaWAN frequency band setting: CN433              |
|                    | CN470   | LoRaWAN frequency band setting: CN470              |
| Config type        | EU868   | LoRaWAN frequency band setting: EU868              |
|                    | US915   | LoRaWAN frequency band setting: US915              |
|                    | AU915   | LoRaWAN frequency band setting: AU915              |
| Server IP          | -       | The IP address of LoRaWAN server                   |
|                    |         | LoRaWAN data service center program uplink         |
| Serv_port_up       | -       | port. Value range is 0-65535 and the default value |
|                    |         | is 1700.                                           |
|                    |         | LoRaWAN data service center program downlink       |
| Serv_port_down     | -       | port. Value range is 0-65535 and the default value |
|                    |         | is 1700                                            |

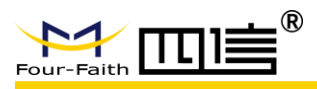

## LoRaWAN Gateway Advanced Config

| LoRaWAN  | Gateway | Advanced | Config - |
|----------|---------|----------|----------|
| LUNGWAIT | Gateway | Auvanceu | coming   |

| LoRaWAN              | $ullet$ Enable $\bigcirc$ Disable |
|----------------------|-----------------------------------|
| LoRaWAN Gateway ID   | 2018122515342319                  |
| forward_crc_valid    | $\odot$ Enable $\bigcirc$ Disable |
| forward_crc_error    | 🔿 Enable 🖲 Disable                |
| forward_crc_disabled | 🔿 Enable 🖲 Disable                |

| Parameters           | Options | Description                                                                                              |
|----------------------|---------|----------------------------------------------------------------------------------------------------|
|                      | Enable  | Turn on LoRaWAN function                                                                                 |
| LURAWAN              | Disable | Turn off LoRaWAN function                                                                                |
| LoRaWAN Gateway ID   | -       | the unique identity of the base station, which the server can distinguish different LoRaWAN base station |
| Forward_crc_valid    | Enable  | Turn on CRC for validation (default)                                                                     |
|                      | Disable | Turn off CRC for validation                                                                              |
|                      | Enable  | Turn on CRC for validation error function                                                                |
| Forward_crc_error    | Disable | Turn off CRC for validation error function                                                               |
|                      |         | (default)                                                                                                |
|                      | Enable  | Turn on CRC validation                                                                                   |
| FOIWAIU_CIC_UISADIEU | Disable | Turn off CRC validation (default)                                                                        |

# 3.3.10 Admin

## 3.3.10.1 Management

This page allows network administrators to manage specific F8926-GW functions to ensure access and security.

| Router Management   |        |                  |
|---------------------|--------|------------------|
| Router Password     |        |                  |
| Router Username     | •••••• |                  |
| Router Password     | •••••  | Default username |
| Re-enter to confirm | •••••  |                  |

New password shall not exceed 32 characters length and shall not contain any space. Make sure the password is the same as the one you set, or the system will prompt an error.

We strongly recommend that modify the default password to ensure system security.

### Web Access

You can manage the base station by HTTP or HTTPS protocol, and if you select to disable this function, it should be root manually.

Also, you can enable or disable the information pages of F8926-GW, so that you can protect it by password (input correctly username and password to open it).

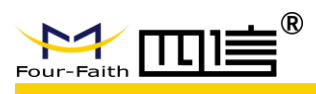

| Web Access                    |                     |
|-------------------------------|---------------------|
| Protocol                      | ✓ НТТР ☐ НТТРS      |
| Auto-Refresh (in seconds)     | 3                   |
| Enable Info Site              | Enable      Disable |
| Info Site Password Protection | Enabled             |

| Parameters         | Options | Description                                         |  |
|--------------------|---------|-----------------------------------------------------|--|
| Brotocol           | HTTP    | Web access by http                                  |  |
| Protocol           | HTTPS   | Web access by https                                 |  |
| Auto-Refresh (in   |         | The time interval for automatic refresh the web     |  |
| seconds)           | -       | page. If you set 0, it means turn off this function |  |
|                    | Enable  | Enable display system information page before       |  |
| Enchla Infa Sita   |         | login                                               |  |
|                    | Disable | Disable display system information page before      |  |
|                    |         | login                                               |  |
| Info Site Password | Enabled | Enable the system information page password         |  |
|                    |         | protection function                                 |  |
| Protection         | None    | Disable the system information page password        |  |
|                    |         | protection function                                 |  |

#### Remote Access

It allows remote manage the device through the internet.

*Warning:* If the remote access function is turn on, anyone who get the correctly IP address and password will change the device settings.

| Remote Access      |                    |                                   |
|--------------------|--------------------|-----------------------------------|
| Web GUI Management | ● Enable ○ Disable |                                   |
| Use HTTPS          |                    |                                   |
| Web GUI Port       | 8088               | (Default: 8088, Range: 1 - 65535) |
| Local Web GUI Port | 80                 | (Default: 80, Range: 1 - 65535)   |
| SSH Management     | 🖲 Enable 🔍 Disable |                                   |
| SSH Remote Port    | 22                 | (Default: 22, Range: 1 - 65535)   |
| Telnet Management  | 🔾 Enable 💿 Disable |                                   |

| Parameters         | Options | Description                                                                                                    |
|--------------------|---------|----------------------------------------------------------------------------------------------------|
| Web GUI Management | Enable  | Enable remote web management function. If<br>you don't check the https protocol, you can input<br><u>http://xxx.xxx.xxx.8088</u> to remote manage<br>F8926-GW, else you need input<br>https://xxx.xxx.xxx.8088 (x means the<br>access IP address, and 8088 means the web<br>access port), |

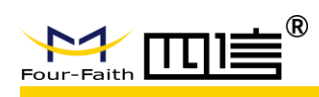

|                    | Disable | Disable remote web management function         |
|--------------------|---------|------------------------------------------------|
|                    | -       | Whether using https protocol access device. It |
| 000111110          |         | will take effect when you check it             |
| Web GUI Port       | -       | Specify the web access port, default 8088      |
| Local Web GUI Port | -       | Specify the local access port, default 80      |
|                    |         | Turn on SSH remote management function. You    |
| SSU Managament     | Enable  | can get more information about SSH daemon      |
| 55H Management     |         | settings in service pages                      |
|                    | Disable | Turn off SSH remote management function        |
| SSH Remote Port    | -       | Specify the SSH remote port, default 22        |
| Telnet Management  | Enable  | Turn on telnet management function             |
|                    | Disable | Turn off telnet management function            |

#### Cron

Cron can execute the Linux commands what you plan. You can set the command lines or scripts in that.

| Cron                 |                  |
|----------------------|------------------|
| Cron                 | Inable O Disable |
| Additional Cron Jobs |                  |
|                      |                  |
|                      |                  |
|                      |                  |

| Parameters           | Options | Description                    |
|----------------------|---------|--------------------------------|
| Cron                 | Enable  | Turn on Cron server            |
| Cron                 | Disable | Turn off Cron server           |
| Additional Cron Jobs | -       | Linux command lines or scripts |

#### • Remote Management

This function is used for server configurations with device platform, such as device monitoring platform, WIFI advertising system, device flow monitoring and so on. To get more details can contact with our technical support.

## Firmware Upgrade

Remote firmware upgrade configuration.

| Firmware Upgrade    | ● Enable ○ Disable |                                  |
|---------------------|--------------------|----------------------------------|
| Upgrade Server IP   | 42.121.16.56       |                                  |
| Upgrade Server Port | 882                | (Default: 882, Range: 1 - 65535) |

| Parameters          | Options | Description                               |
|---------------------|---------|-------------------------------------------|
|                     | Enable  | Turn on remote firmware upgrade function  |
| Firmware Opgrade    | Disable | Turn off remote firmware upgrade function |
| Upgrade Server IP   | -       | Configure upgrade server IP address       |
| Upgrade Server Port |         | Configure upgrade server port             |

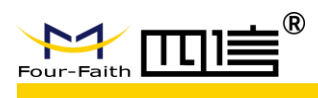

## 3.3.10.2 Keep Alive

You can set schedule restart the system.

| Keep Alive            |                       |
|-----------------------|-----------------------|
| Schedule Reboot       |                       |
| Schedule Reboot       | Enable O Disable      |
| Interval (in seconds) | 3600                  |
| At a set Time         | O 00 √: 00 √ Sunday √ |
|                       |                       |

| Parameters            | Options | Description                                     |
|-----------------------|---------|-------------------------------------------------|
| Sabadula Babaat       | Enable  | Turn on schedule reboot function                |
| Schedule Rebool       | Disable | Turn off schedule reboot function               |
| Interval (in seconds) | -       | Restart the system in seconds                   |
| At a cat Time         |         | Restart the system in a specific data, everyday |
| At a set Time         |         | or every week                                   |

## 3.3.10.3 Commands

You can fill in the commands in this field and click the "Run commands" button to submit it.

| Diagnostics   |              |               |               |                    |
|---------------|--------------|---------------|---------------|--------------------|
| Command Shell |              |               |               |                    |
| Commands      |              |               |               |                    |
|               |              |               |               |                    |
|               |              |               |               |                    |
|               |              |               |               |                    |
|               |              |               |               |                    |
|               |              |               |               |                    |
| Run Commands  | Save Startup | Save Shutdown | Save Firewall | Save Custom Script |

"Run Commands" – Run these commands.

"Save Startup" – You can save these commands to startup command.

"Save Shutdown" – You can save these commands to shutdown command.

"Save Firewall" - You can save these commands to firewall command.

"Save Custom Script" – Custom commands save in /tmp/custom.sh file, you can run or use the cron to call it.

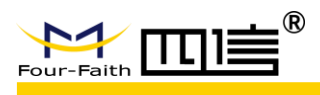

# 3.3.10.4 Factory Defaults

| Reset router settings    |                               | · · · |
|--------------------------|-------------------------------|-------|
| Restore Factory Defaults | 🔿 Yes 🔘 No                    |       |
|                          | Apply Settings Cancel Changes |       |

In this page, you can restore device configurations. If you select "**yes**" and then click the "**Apply Setting**" button, all configurations will be cleared and restored to factory settings.

## 3.3.10.5 Firmware Upgrade

| Firmware Management             |                                                                                                    |
|---------------------------------|----------------------------------------------------------------------------------------------------|
| Firmware Upgrade                |                                                                                                    |
| Please select a file to upgrade | 浏览                                                                                                   |
| Upgrad<br>Do not tur            | W A R N I N G<br>ling firmware may take a few minutes.<br>n off the power or press the reset button! |
|                                 |                                                                                                    |
|                                 | Upgrade                                                                                              |

New firmware version can be found in <u>en.four-faith.com</u>, you can download it free, and then loading it into F8926-GW. If the device can work normally, there is no need download and upgrade new firmware version, unless new firmware version includes what new features you want.

Click the **"browse"** button and then choose the firmware file and then click the **"upgrade"** button, the device starting upgrade. It may take a few minutes, please don't power off or reset the device.

Warning: It may be lost configurations when upgrade firmware, so you need backup current configurations before upgrade it.

## 3.3.10.6 Backup

This module is used to backup or restore the device configuration file.

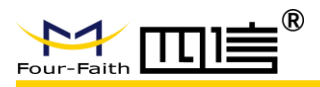

**Backup Configuration** 

Backup Settings

Click the "Backup" button to download the configuration backup file to your computer.

Restore Configuration

Restore Settings
Please select a file to restore
W A R N I N G
Only upload files backed up using this firmware and from the same model of router.
Do not upload any files that were not created by this interface!

Backup
Restore

If you want to backup configuration file, please click the **"Backup"** button and then follow the system directions step by step.

If you want to restore configuration file, please click the "**Browse**" button select the backup configuration file and then follow the system directions step by step. And click the "**Restore**" button to upload it.

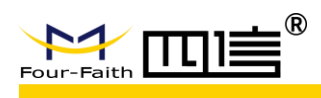

# 3.3.11 Status

# 3.3.11.1 Router

Г

|                                                                                   | Wireless Mobi                                                                                                    | le Router Firmware: FBL10GW EU858 v1.0 (Nov 25 2018 14:49:58) std<br>Time: 10:32:58 up 10 min, kad average: 0.58, 0.55, 0.39<br>WAN IP: 192.168,10.150                                                                                                    |
|-----------------------------------------------------------------------------------|----------------------------------------------------------------------------------------------------|----------------------------------------------------------------------------------------------------|
| Four-Faith                                                                        |                                                                                                    | 3G/4G/4G+ Language: English V                                                                                                    |
| Setup Wireless                                                                    | Services VPN Security                                                                                                    | Access Restrictions NAT QoS App Admin Status                                                                                                    |
| Router Informatio                                                                 |                                                                                                    | Help                                                                                                    |
| System                                                                            |                                                                                                    | Router Nan WAN                                                                                                    |
| Router Name                                                                       | Four-Faith                                                                                                    | This is the sp LAN he souther which                                                                                                    |
| Router Model                                                                      | Four-Faith Router                                                                                                    | tab. Wireless                                                                                                    |
| Firmware Version                                                                  | F8L10GW EU868 v1.0 (N                                                                                                    | Nov 26 2018 14:49:58) std - build 3437M MAC Addre                                                                                                    |
| MAC Address                                                                       | 54:D0:B4:08:D7:23                                                                                                    | This is the ro <mark>Sys-Info</mark> ss, as seen by your ISP.                                                                                                    |
| Host Name                                                                         |                                                                                                    |                                                                                                    |
| WAN Domain Name                                                                   |                                                                                                    | Firmware Version:<br>This is the router's current firmware.                                                                                                    |
| LAN Domain Name                                                                   |                                                                                                    |                                                                                                    |
| Current Time                                                                      | Tue, 22 Jan 2019 10:32                                                                                                    | :58 Current Time:<br>This is time received from the ntp                                                                                                    |
| Uptime                                                                            | 10 min                                                                                                    | server set on the <i>Setup / Basic Setup</i> tab.                                                                                                    |
| Serial Applications                                                               | Disabled                                                                                                    | <b>Uptime:</b><br>This is a measure of the time the<br>router has been "up" and running.                                                                                                    |
| Memory                                                                            |                                                                                                    | Load Average:                                                                                                    |
| Total Available                                                                   | 125224 kB / 131072 kB                                                                                                    | 96% This is given as three numbers that                                                                                                    |
| Free                                                                              | 99812 kB / 125224 kB                                                                                                    | 80% last one, five, and fifteen minute                                                                                                    |
| Used                                                                              | 25412 kB / 125224 kB                                                                                                    | 20%                                                                                                    |
| Buffers                                                                           | 2612 kB / 25412 kB                                                                                                    | 10%                                                                                                    |
|                                                                                   |                                                                                                    | 350/                                                                                                    |
| Cached                                                                            | 8892 kB / 25412 kB                                                                                                    | 35%                                                                                                    |
| Cached<br>Active                                                                  | 8892 kB / 25412 kB<br>4244 kB / 25412 kB                                                                                                    | 17%                                                                                                    |
| Cached<br>Active<br>Inactive                                                      | 8892 kB / 25412 kB<br>4244 kB / 25412 kB<br>8672 kB / 25412 kB                                                                                                    | 17%<br>34%                                                                                                    |
| Cached<br>Active<br>Inactive<br>Item                                              | 8892 kB / 25412 kB<br>4244 kB / 25412 kB<br>8672 kB / 25412 kB<br>Field                                                                                                    | 17%<br>34%<br>Description                                                                                                    |
| Cached<br>Active<br>Inactive<br>Item                                              | 8892 kB / 25412 kB<br>4244 kB / 25412 kB<br>8672 kB / 25412 kB<br>Field<br>Router Name                                                                                                    | Description<br>Show the router name of base station                                                                                                    |
| Cached<br>Active<br>Inactive<br>Item                                              | 8892 kB / 25412 kB<br>4244 kB / 25412 kB<br>8672 kB / 25412 kB<br>Field<br>Router Name<br>Router Model                                                                                                    | Description Show the router name of base station Show the router model name of base station                                                                                                    |
| Cached<br>Active<br>Inactive                                                      | Field<br>Router Name<br>Router Model<br>Firmware version                                                                                                    | Description<br>Show the router name of base station<br>Show the router model name of base station<br>Show the current firmware version of base station                                                                                                    |
| Cached<br>Active<br>Inactive<br>Item                                              | Field<br>Router Name<br>Router Model<br>Firmware version<br>MAC Address                                                                                                    | Description<br>Show the router name of base station<br>Show the router model name of base station<br>Show the current firmware version of base statior<br>Show the MAC address of base station                                                                                                    |
| Cached<br>Active<br>Inactive<br>Item                                              | Field<br>Router Name<br>Router Model<br>Firmware version<br>MAC Address<br>Host Name                                                                                                    | Description<br>Show the router name of base station<br>Show the router model name of base station<br>Show the current firmware version of base statior<br>Show the MAC address of base station<br>Show the host name of base station                                                                                                    |
| Cached<br>Active<br>Inactive<br>Item                                              | Router Name<br>Router Model<br>Firmware version<br>MAC Address<br>Host Name<br>WAN Domain                                                                                                    | Description<br>Show the router name of base station<br>Show the router model name of base station<br>Show the current firmware version of base station<br>Show the MAC address of base station<br>Show the host name of base station<br>Show the host name of base station                                                                                                    |
| Cached<br>Active<br>Inactive<br>Item<br>System                                    | Field<br>Router Name<br>Router Model<br>Firmware version<br>MAC Address<br>Host Name<br>WAN Domain<br>Name                                                                                                    | J35%         17%         34%         Description         Show the router name of base station         Show the router model name of base station         Show the current firmware version of base station         Show the MAC address of base station         Show the host name of base station         Show the WAN port domain name of base station                                                                                                    |
| Cached<br>Active<br>Inactive<br>Item<br>System                                    | Router Name<br>Router Model<br>Firmware version<br>MAC Address<br>Host Name<br>WAN Domain<br>Name<br>LAN Domain                                                                                                    | Description<br>Show the router name of base station<br>Show the router model name of base station<br>Show the current firmware version of base station<br>Show the MAC address of base station<br>Show the host name of base station<br>Show the WAN port domain name of base station<br>Show the UAN port domain name of base station                                                                                                    |
| Cached<br>Active<br>Inactive<br>Item<br>System                                    | Router Name<br>Router Model<br>Firmware version<br>MAC Address<br>Host Name<br>WAN Domain<br>Name<br>LAN Domain<br>Name                                                                                                    | Description<br>Show the router name of base station<br>Show the router model name of base station<br>Show the current firmware version of base station<br>Show the MAC address of base station<br>Show the host name of base station<br>Show the WAN port domain name of base station<br>Show the LAN port domain name of base station                                                                                                    |
| Cached<br>Active<br>Inactive<br>Item<br>System                                    | Field<br>Router Name<br>Router Model<br>Firmware version<br>MAC Address<br>Host Name<br>WAN Domain<br>Name<br>LAN Domain<br>Name<br>Current Time                                                                                                    | Description<br>Show the router name of base station<br>Show the router model name of base station<br>Show the current firmware version of base station<br>Show the MAC address of base station<br>Show the host name of base station<br>Show the WAN port domain name of base station<br>Show the LAN port domain name of base station<br>Show the system current time of base station                                                                                                    |
| Cached<br>Active<br>Inactive<br>Item<br>System                                    | Router Name<br>Router Model<br>Firmware version<br>MAC Address<br>Host Name<br>WAN Domain<br>Name<br>LAN Domain<br>Name<br>Current Time<br>Uptime                                                                                                    | J33%         17%         34%         Description         Show the router name of base station         Show the router model name of base station         Show the current firmware version of base station         Show the MAC address of base station         Show the host name of base station         Show the WAN port domain name of base station         Show the LAN port domain name of base station         Show the system current time of base station         Show the system run time of base station                                                                                                    |
| Cached<br>Active<br>Inactive<br>Item<br>System<br>Serial                          | Router Name<br>Router Model<br>Firmware version<br>MAC Address<br>Host Name<br>WAN Domain<br>Name<br>LAN Domain<br>Name<br>Current Time<br>Uptime<br>Status                                                                                                    | J33%         17%         34%         Description         Show the router name of base station         Show the router model name of base station         Show the current firmware version of base station         Show the MAC address of base station         Show the host name of base station         Show the NAC address of base station         Show the NAC address of base station         Show the NAC address of base station         Show the NAC address of base station         Show the NAC address of base station         Show the NAC address of base station         Show the NAC address of base station         Show the System current time of base station         Show the system run time of base station         Show the serial application status of base station                                                                                                    |
| Cached<br>Active<br>Inactive<br>Item<br>System<br>Serial<br>Application           | Sesp2 kB / 25412 kB<br>4244 kB / 25412 kB<br>8672 kB / 25412 kB<br>Router Name<br>Router Model<br>Firmware version<br>MAC Address<br>Host Name<br>WAN Domain<br>Name<br>LAN Domain<br>Name<br>Current Time<br>Uptime<br>Status                                                                                                    | J33%         17%         34%         Description         Show the router name of base station         Show the router model name of base station         Show the current firmware version of base station         Show the MAC address of base station         Show the host name of base station         Show the host name of base station         Show the WAN port domain name of base station         Show the LAN port domain name of base station         Show the system current time of base station         Show the system run time of base station         Show the serial application status of base station                                                                                                    |
| Cached<br>Active<br>Inactive<br>Item<br>System<br>Serial<br>Application           | Sesp2 kB / 25412 kB<br>4244 kB / 25412 kB<br>8672 kB / 25412 kB<br>Router Name<br>Router Model<br>Firmware version<br>MAC Address<br>Host Name<br>WAN Domain<br>Name<br>LAN Domain<br>Name<br>Current Time<br>Uptime<br>Status                                                                                                    | 33%         17%         34%         Description         Show the router name of base station         Show the router model name of base station         Show the current firmware version of base station         Show the MAC address of base station         Show the host name of base station         Show the NAC address of base station         Show the host name of base station         Show the WAN port domain name of base station         Show the LAN port domain name of base station         Show the system current time of base station         Show the system run time of base station         Show the serial application status of base station         Show the available memory size of base station                                                                                                    |
| Cached<br>Active<br>Inactive<br>Item<br>System<br>Serial<br>Application<br>Memory | 8992 kB / 25412 kB         4244 kB / 25412 kB         8672 kB / 25412 kB         Router Name         Router Model         Firmware version         MAC Address         Host Name         WAN Domain         Name         LAN Domain         Name         Current Time         Uptime         Status         Total Available         Free | 33%         17%         34%         Description         Show the router name of base station         Show the router model name of base station         Show the current firmware version of base station         Show the MAC address of base station         Show the host name of base station         Show the NAC address of base station         Show the NAC address of base station         Show the NAC address of base station         Show the NAC address of base station         Show the NAC address of base station         Show the NAC address of base station         Show the NAC address of base station         Show the NAC address of base station         Show the System current time of base station         Show the system run time of base station         Show the serial application status of base station         Show the available memory size of base station         Show the free memory size of base station |

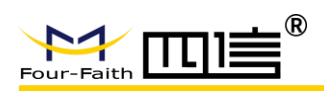

### F8926-GW User Manual

| Buffers  |                                                | Show the available buffer of base station               |  |
|----------|------------------------------------------------|---------------------------------------------------------|--|
|          | Cached                                         | Show the number of cache data                           |  |
|          | Active Show the active memory size of base sta |                                                         |  |
| Inactive |                                                | Show the inactive memory size of base station           |  |
|          | IP Filter Max                                  | Show the ID Filter connections of base station          |  |
| Notwork  | Connections                                    | Show the IP Filter connections of base station          |  |
| Network  | Active IP                                      | Show the active IP connections of base station, if      |  |
|          | Connections                                    | you click this link, it will show all active IP details |  |

# 3.3.11.2 WAN

| <u>⊳</u>                                  | Wireless Mobile Router                                                                                                    | Firmware: F8L10GW EU868 v1.0 (Nov 26 2018 14:49:5<br>Time: 11:26:44 up 1:04, load average: 0.83, 0.66<br>WAN IP: 192.168.1 |
|-------------------------------------------|----------------------------------------------------------------------------------------------------|----------------------------------------------------------------------------------------------------|
| Four-Faith                                | 3G/4G/4G+                                                                                                    | Language: English                                                                                                    |
| Setup Wireless Services                   | VPN Security Access Restrictions NAT QoS                                                                                                    | App Admin Status                                                                                                    |
| WAN                                       |                                                                                                    | Router                                                                                                    |
| WAN                                       |                                                                                                    | WAN More                                                                                                    |
| Configuration Type                        | 51-11-                                                                                                    | This shows t LAN quired                                                                                                    |
| Connection Type                           | Static                                                                                                    | by your ISP (<br>Internet, Thi Wireless entered                                                                            |
|                                           | 10410                                                                                                    | on the Setup<br>Disconnect y Bandwidth are by                                                                              |
| IP Address                                | 192.168.10.150                                                                                                    | clicking on the Sys-Info                                                                                                   |
| Subnet Mask                               | 255.255.255.0                                                                                                    | Total Traffic:                                                                                                    |
| DNS 1                                     | 192.168.10.1                                                                                                    | This shows your router's Internet<br>traffic since last report                                                             |
| DNS 2                                     | 114,114,114,114                                                                                                    |                                                                                                    |
| DNS 3                                     |                                                                                                    | Traffic by Month:<br>This shows your router's Internet                                                                     |
|                                           |                                                                                                    | traffic by month. Drag the mouse ove                                                                                       |
| Traffic                                   |                                                                                                    | in nvram.                                                                                                    |
| Total Traffic                             |                                                                                                    |                                                                                                    |
| Incoming (MBytes)                         | P                                                                                                    |                                                                                                    |
| Outgoing (MBytes)                         | -                                                                                                    |                                                                                                    |
|                                           |                                                                                                    |                                                                                                    |
|                                           | 12 13 14 15 16 17 18 19 20 21 22 23 24 25 26 27 28 29 30 31 100 M<br>80 MI<br>60 MI<br>70 MI<br>70 MI | 3<br>3<br>9                                                                                                    |
| January 2019                              | 9 (Incoming: 86 MB / Outgoing: 5 MB) Previous Month Next Month                                                                                                    |                                                                                                    |
| Data Administration Backup Restore Delete |                                                                                                    |                                                                                                    |
|                                           | Auto-Refresh is On                                                                                                    |                                                                                                    |

### F8926-GW User Manual

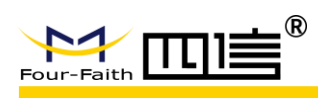

| ltem                   | Parameters               | Description                                   |
|------------------------|--------------------------|-----------------------------------------------|
|                        | Configuration Type       | Show current connect type of base station     |
|                        | <b>Connection Uptime</b> | Show current duration online of base station  |
|                        | IP Address               | Show the IP address of WAN port               |
| Configuration          | Subnet Mask              | Show the subnet mask of WAN port              |
| Туре                   | Gateway                  | Show the gateway of WAN port                  |
|                        | DNS1                     | Show the DNS1 of WAN port                     |
|                        | DNS2                     | Show the DNS2 of WAN port                     |
|                        | DNS3                     | Show the DNS3 of WAN port                     |
| Total Traffia          | Incoming                 | Show the incoming total traffic               |
| Total Traffic          | Outgoing                 | Show the outgoing total traffic               |
| Data                   | Backup                   | Backup the data administration configuration  |
| Data<br>Administration | Restore                  | Restore the data administration configuration |
| Auministration         | Delete                   | Delete the data administration configuration  |

## 3.3.11.3 LAN

## LAN Status

| L | LAN Status  |                   |  |
|---|-------------|-------------------|--|
|   | MAC Address | 54:D0:B4:97:8D:5C |  |
|   | IP Address  | 192.168.1.1       |  |
|   | Subnet Mask | 255.255.255.0     |  |
|   | Gateway     | 0.0.0.0           |  |
|   | Local DNS   | 0.0.0.0           |  |
|   |             |                   |  |

| ltem        | Parameters | Description                 |
|-------------|------------|-----------------------------|
| MAC Address | -          | The MAC address of LAN port |
| IP Address  | -          | The IP address of LAN port  |
| Subnet Mask | -          | The subnet mask of LAN port |
| Gateway     | -          | The gateway of LAN port     |
| Local DNS   | -          | The local DNS of LAN port   |

## Active Clients

Active Clients -

| Host Name       | IP Address    | MAC Address       | Conn. Count | Ratio [16384] |
|-----------------|---------------|-------------------|-------------|---------------|
| DESKTOP-HQNL3VQ | 192.168.1.110 | 58:8a:5a:37:ea:0f | 52          | 0%            |

| ltem        | Parameters | Description               |
|-------------|------------|---------------------------|
| Host Name   | -          | The host name of client   |
| IP Address  | -          | The IP address of client  |
| MAC Address | -          | The MAC address of client |

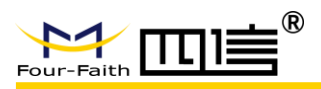

| Conn. Count | - | The number of connections generated by client |
|-------------|---|-----------------------------------------------|
| Ratio       | - | Percentage of connections                     |

### DHCP Status

| D | DHCP Status       |               |  |  |  |
|---|-------------------|---------------|--|--|--|
|   | DHCP Server       | Enabled       |  |  |  |
|   | DHCP Daemon       | DNSMasq       |  |  |  |
|   | Start IP Address  | 192.168.1.100 |  |  |  |
|   | End IP Address    | 192.168.1.149 |  |  |  |
|   | Client Lease Time | 1440 minutes  |  |  |  |
|   |                   |               |  |  |  |

| ltem              | Parameters | Description                         |
|-------------------|------------|-------------------------------------|
| DHCP Server       | -          | The status of DHCP server           |
| DHCP Daemon       | -          | The protocol of DHCP server         |
| Start IP Address  | -          | The start IP address of DHCP client |
| End IP Address    | -          | The end IP address of DHCP client   |
| Client Lease Time | -          | The lease time of DHCP client       |

## DHCP Clients

#### **DHCP Clients**

| Host Name<br>DESKTOP-HQNL3VQ | IP Address<br>192.168.1.110 | MAC Address     Client Lease Time       58:8A:5A:37:EA:0F     1 day 00:00:00 | Delete |  |
|------------------------------|-----------------------------|------------------------------------------------------------------------------|--------|--|
| Item                         | Parameters                  | Description                                                                  |        |  |
| Host Name                    | -                           | The host name of DHCP client                                                 |        |  |
| IP Address                   | -                           | The IP address of DHCP client                                                |        |  |
| MAC Address                  | -                           | The MAC address of DHCP client                                               |        |  |
| Client Lease Time            | -                           | The lease time of DHCP client                                                |        |  |

## 3.3.11.4 Wireless

• Wireless Status
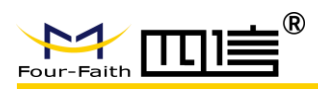

#### Wireless Status -

| MAC Address                | 54:D0:B4:97:8D:5E |
|----------------------------|-------------------|
| Radio                      | Radio is On       |
| Mode                       | AP                |
| Network                    | Mixed             |
| SSID                       | Four-Faith        |
| Channel                    | 11 (2462 MHz)     |
| TX Power                   | 100 mW            |
| Rate                       | 150 Mb/s          |
| Encryption - Interface wl0 | Disabled          |
| PPTP Status                | Disconnected      |
|                            |                   |

| Item          | Parameters | Description                         |
|---------------|------------|-------------------------------------|
| MAC Address   | -          | The MAC address of wireless network |
| Radio         | -          | Wireless status                     |
| Mode          | -          | Wireless mode                       |
| Network       | -          | Wireless network mode               |
| SSID          |            | The name of wireless network        |
| Channel       |            | The channel of wireless network     |
| TX Power      |            | The Tx power of wireless            |
| Rate          |            | The speed rate of wireless          |
| Encryption -  |            | Wireless operation type             |
| Interface wI0 |            |                                     |
| PPTP Status   |            | PPTP status                         |

### • Wireless Packet Info

| v | Wireless Packet Info |                |      |  |  |  |  |  |
|---|----------------------|----------------|------|--|--|--|--|--|
|   | Received (RX)        | 0 OK, no error | 100% |  |  |  |  |  |
|   | Transmitted (TX)     | 0 OK, no error | 100% |  |  |  |  |  |

| ltem             | Parameters | Description                   |
|------------------|------------|-------------------------------|
| Received (RX)    | -          | Have been received packets    |
| Transmitted (TX) | -          | Have been transmitted packets |

### • Wireless Nodes

|   | Wireless Nodes |           |        |            |            |        |        |      |                |  |
|---|----------------|-----------|--------|------------|------------|--------|--------|------|----------------|--|
| c | Clients        |           |        |            |            |        |        |      |                |  |
|   | MAC Address    | Interface | Untime | TX<br>Rate | RX<br>Rate | Signal | Noise  | SNR  | Signal Quality |  |
|   |                |           | openne | 1000       | - None     | -      | TTOIDE | Junt |                |  |

### F8926-GW User Manual

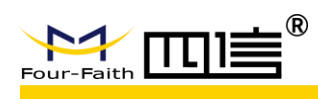

| ltem           | Parameters | Description                           |
|----------------|------------|---------------------------------------|
| MAC Address    | -          | The MAC address of wireless client    |
| Interface      | -          | The interface of wireless client      |
| Uptime         |            | The uptime of wireless client         |
| TX Rate        |            | The TX rate of wireless client        |
| RX Rate        |            | The RX rate of wireless client        |
| Signal         |            | The signal of wireless client         |
| Noise          |            | The noise of wireless client          |
| SNR            |            | The SNR of wireless client            |
| Signal Quality |            | The signal quality of wireless client |

# 3.3.11.5 BandWidth

# Bandwidth Monitoring - LAN

| Bandwidt | h Monitori | ng - LAN |                    |           |
|----------|------------|----------|--------------------|-----------|
|          |            |          |                    |           |
| In       | 15 Kbps    |          | Switch to bytes/s  |           |
| Out      | 16 Kbps    |          | Autoscale (follow) |           |
|          | -          |          |                    |           |
|          |            |          |                    | 1.5 Mhns  |
|          |            |          |                    | 1.5 10055 |
|          |            |          |                    |           |
|          |            |          |                    |           |
|          |            |          |                    |           |
|          |            |          |                    | 1 Mbps    |
|          |            |          |                    |           |
|          |            |          |                    |           |
|          |            |          |                    |           |
|          |            |          |                    | 500 Kbps  |
|          |            |          |                    | 1         |
|          |            |          |                    |           |
|          |            |          |                    |           |
|          |            |          |                    |           |
| ·        |            |          |                    |           |
|          |            |          |                    |           |

Abscissa: Time (byte/s), you can switch to bit/s by click Switch to bytes/s

Ordinate: Speed Rate (Kbps), you can switch up or follow by click Autoscale (follow)

Bandwidth Monitoring - WAN

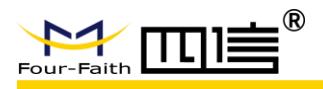

Bandwidth Monitoring - WAN

|   | In  | 0 Kbps  | Switch to bytes/s  |          |
|---|-----|---------|--------------------|----------|
|   | Out | 0 Khps  | Autoscale (follow) |          |
|   |     | · 110p5 |                    |          |
|   |     |         |                    | 8 Kbps   |
|   |     |         |                    |          |
|   |     |         |                    |          |
|   |     |         |                    |          |
|   |     |         |                    | 5 Kbps   |
|   |     |         |                    | 1        |
|   |     |         |                    |          |
|   |     |         |                    |          |
|   |     |         |                    | 3 Khns   |
|   |     |         |                    | D IIIOPO |
|   |     |         |                    |          |
|   |     |         |                    |          |
|   |     | Λ       |                    |          |
| Ľ |     | / \     |                    |          |

Abscissa: Time (byte/s), you can switch to bit/s by click Switch to bytes/s

Ordinate: Speed Rate (Kbps), you can switch up or follow by click Autoscale (follow)

### Bandwidth Monitoring – Wireless (wl0)

| Bandwidt  | Bandwidth Monitoring - Wireless (wl0) |                                         |               |  |  |
|-----------|---------------------------------------|-----------------------------------------|---------------|--|--|
| In<br>Out | 0 Kbps<br>0 Kbps                      | Switch to bytes/s<br>Autoscale (follow) |               |  |  |
|           |                                       |                                         | 8 Kbps        |  |  |
|           |                                       |                                         | 5 Kbps        |  |  |
|           |                                       |                                         | <u>3 Kbps</u> |  |  |
| L         |                                       |                                         |               |  |  |

Abscissa: Time (byte/s), you can switch to bit/s by click Switch to bytes/s

Ordinate: Speed Rate (Kbps), you can switch up or follow by click Autoscale (follow)

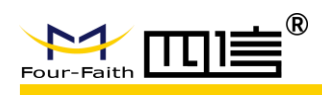

# 3.3.11.6 System Info

# Router

| R | Router       |                   |  |  |  |  |
|---|--------------|-------------------|--|--|--|--|
|   | Router Name  | Four-Faith        |  |  |  |  |
|   | Router Madel | Four Faith Pouter |  |  |  |  |
|   |              |                   |  |  |  |  |
|   | LAN MAC      | 54:D0:B4:97:8D:5C |  |  |  |  |
|   | WAN MAC      | 54:D0:B4:97:8D:5C |  |  |  |  |
|   | Wireless MAC | 54:D0:B4:97:8D:5E |  |  |  |  |
|   | WAN IP       | 0.0.0.0           |  |  |  |  |
|   | LAN IP       | 192.168.1.1       |  |  |  |  |
|   |              |                   |  |  |  |  |

| ltem           | Parameters | Description                 |  |
|----------------|------------|-----------------------------|--|
| Router Name    | -          | Router's name               |  |
| Router Model   | -          | Router's model              |  |
| LAN MAC        | -          | The MAC address of LAN      |  |
| WAN MAC        | -          | The MAC address of WAN      |  |
| Wireless MAC - |            | The MAC address of wireless |  |
| WAN IP         | -          | The IP address of WAN       |  |
| LAN IP         |            | The IP address of LAN       |  |

# Wireless

| N | /ireless |               |
|---|----------|---------------|
|   | Radio    | Radio is On   |
|   | Mode     | AP            |
|   | Network  | Mixed         |
|   | SSID     | Four-Faith    |
|   | Channel  | 11 (2462 MHz) |
|   | TX Power | 100 mW        |
|   | Rate     | 150 Mb/s      |
|   |          |               |

| Item     | Parameters | Description                     |
|----------|------------|---------------------------------|
| Radio    | -          | Wireless status                 |
| Mode     | -          | Wireless mode                   |
| Network  | -          | Wireless network mode           |
| SSID     |            | The name of wireless network    |
| Channel  |            | The channel of wireless network |
| TX Power |            | The Tx power of wireless        |
| Rate     |            | The speed rate of wireless      |

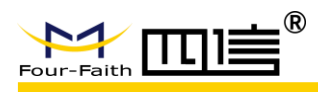

# • Wireless Packet Info

| M | Wireless Packet Info |                |  |  |
|---|----------------------|----------------|--|--|
|   | Received (RX)        | 0 OK, no error |  |  |
|   | Transmitted (TX)     | 0 OK, no error |  |  |

| ltem             | Parameters | Description                   |
|------------------|------------|-------------------------------|
| Received (RX)    | -          | Have been received packets    |
| Transmitted (TX) | -          | Have been transmitted packets |

### • Service

| S | Services    |          |  |
|---|-------------|----------|--|
|   | DHCP Server | Enabled  |  |
|   | ff-radauth  | Disabled |  |
|   | USB Support | Enabled  |  |
|   |             |          |  |

| ltem        | Parameters | Description                |
|-------------|------------|----------------------------|
| DHCP Server | -          | Whether enable DHCP server |
| ff-radauth  | -          | Whether enable ff-radauth  |
| USB Support | -          | Whether enable USB support |

# Memory

| E. | lemon           |                     |
|----|-----------------|---------------------|
|    | icitiony        |                     |
|    | Total Available | 122.3 MB / 128.0 MB |
|    | Free            | 98.9 MB / 122.3 MB  |
|    | Used            | 23.4 MB / 122.3 MB  |
|    | Buffers         | 2.3 MB / 23.4 MB    |
|    | Cached          | 7.4 MB / 23.4 MB    |
|    | Active          | 3.4 MB / 23.4 MB    |
|    | Inactive        | 7.6 MB / 23.4 MB    |
|    |                 |                     |

| ltem            | Parameters | Description                                             |
|-----------------|------------|---------------------------------------------------------|
| Total Available | -          | All available RAM size                                  |
| Froo            |            | Unused memory. The device will restart when it less     |
| FIEE            | -          | than 500KB                                              |
| Used            | -          | Used memory.                                            |
| Buffers         | -          | Buffer memory                                           |
| Cached          | -          | Cache memory                                            |
| Active          | -          | The size of buffer or cache page file in active state   |
| Inactive        | -          | The size of buffer or cache page file in inactive state |

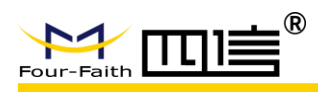

# LoRaWAN

| ь. |               |                  |  |  |
|----|---------------|------------------|--|--|
| 5  | LUNAWAN       |                  |  |  |
|    | Server status | connected        |  |  |
|    | Mac           | 54D0B4FFFE861886 |  |  |
|    | GPS status    | vaild            |  |  |
|    | Longitude     | 118.047160       |  |  |
|    | Latitude      | 24.610998        |  |  |
|    | Altitude      | 91               |  |  |
|    |               |                  |  |  |

| ltem          | Parameters | Description                               |
|---------------|------------|-------------------------------------------|
| Server status | -          | Show the LoRaWAN server connection status |
| Мас           | -          | The device Mac address                    |
| GPS status    | -          | Show the GPS status                       |
| Longitude     | -          | Show current longitude of F8926-GW        |
| Latitude      | -          | Show current latitude of F8926-GW         |
| Altitude      | -          | Show current altitude of F8926-GW         |